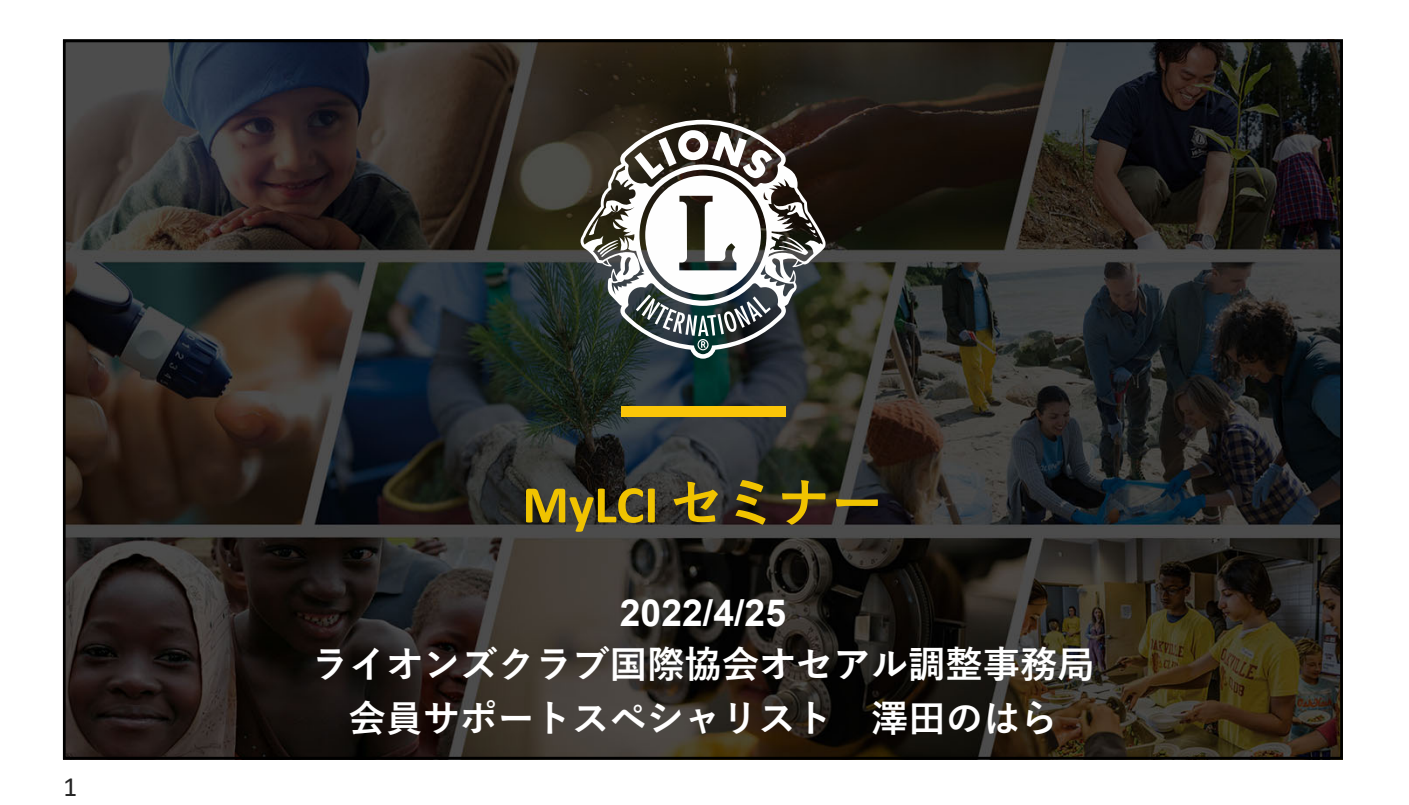

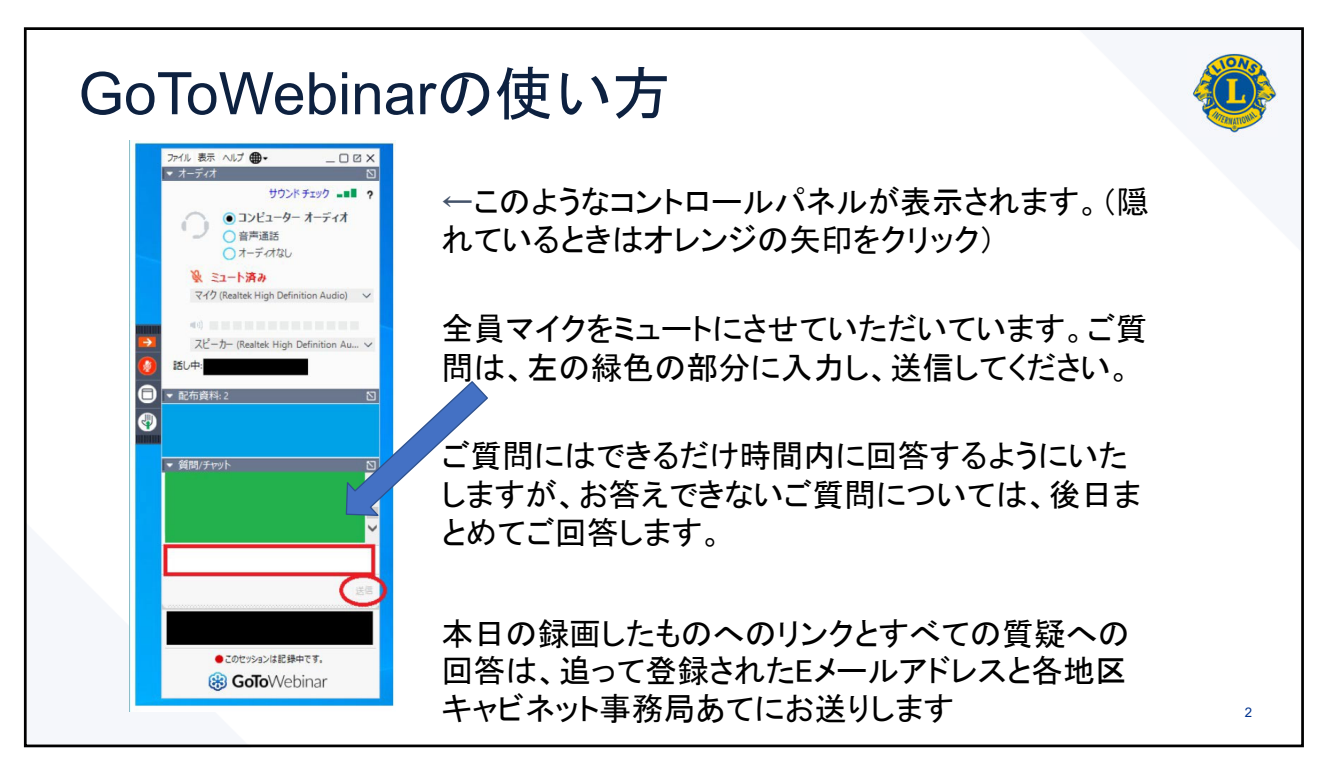

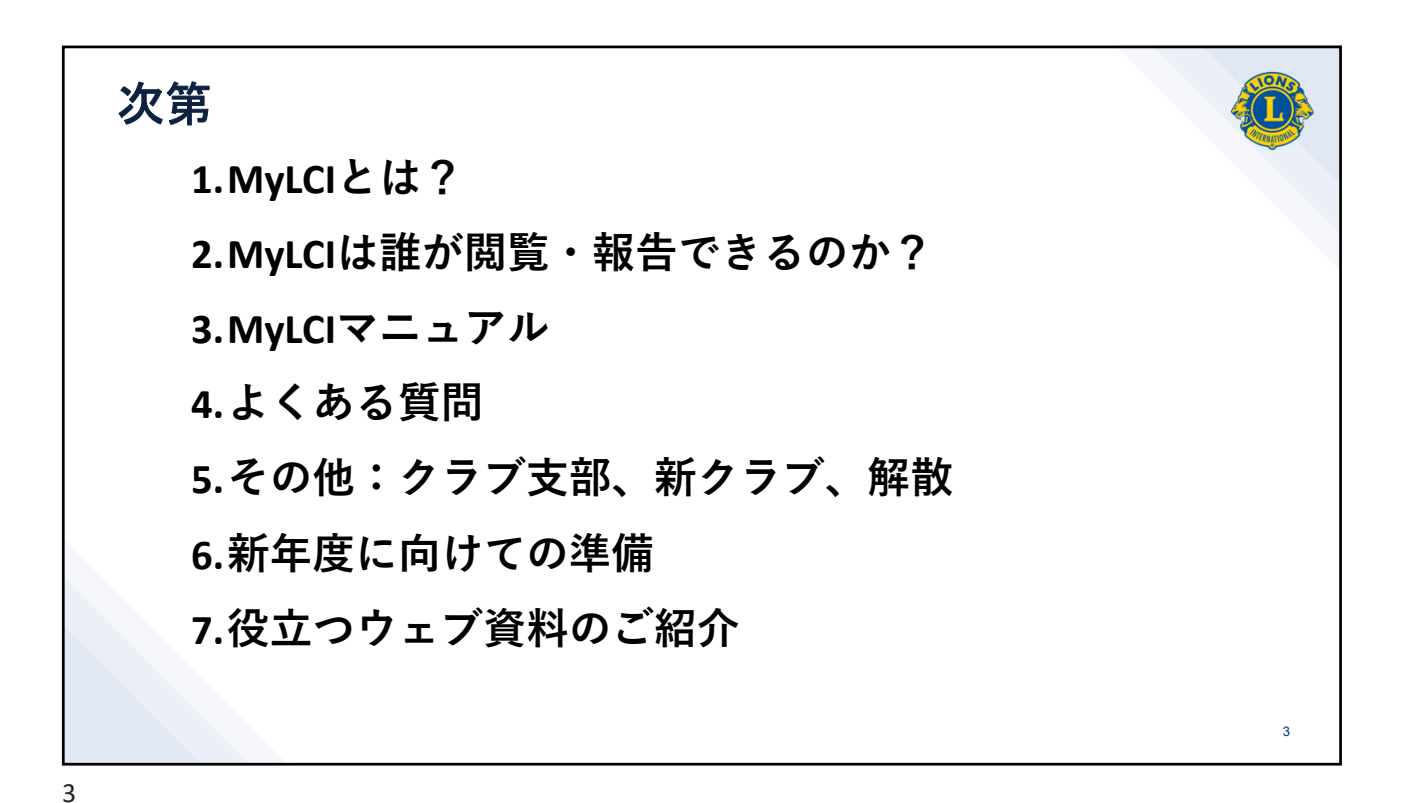

<section-header><section-header><section-header><section-header><section-header><section-header>

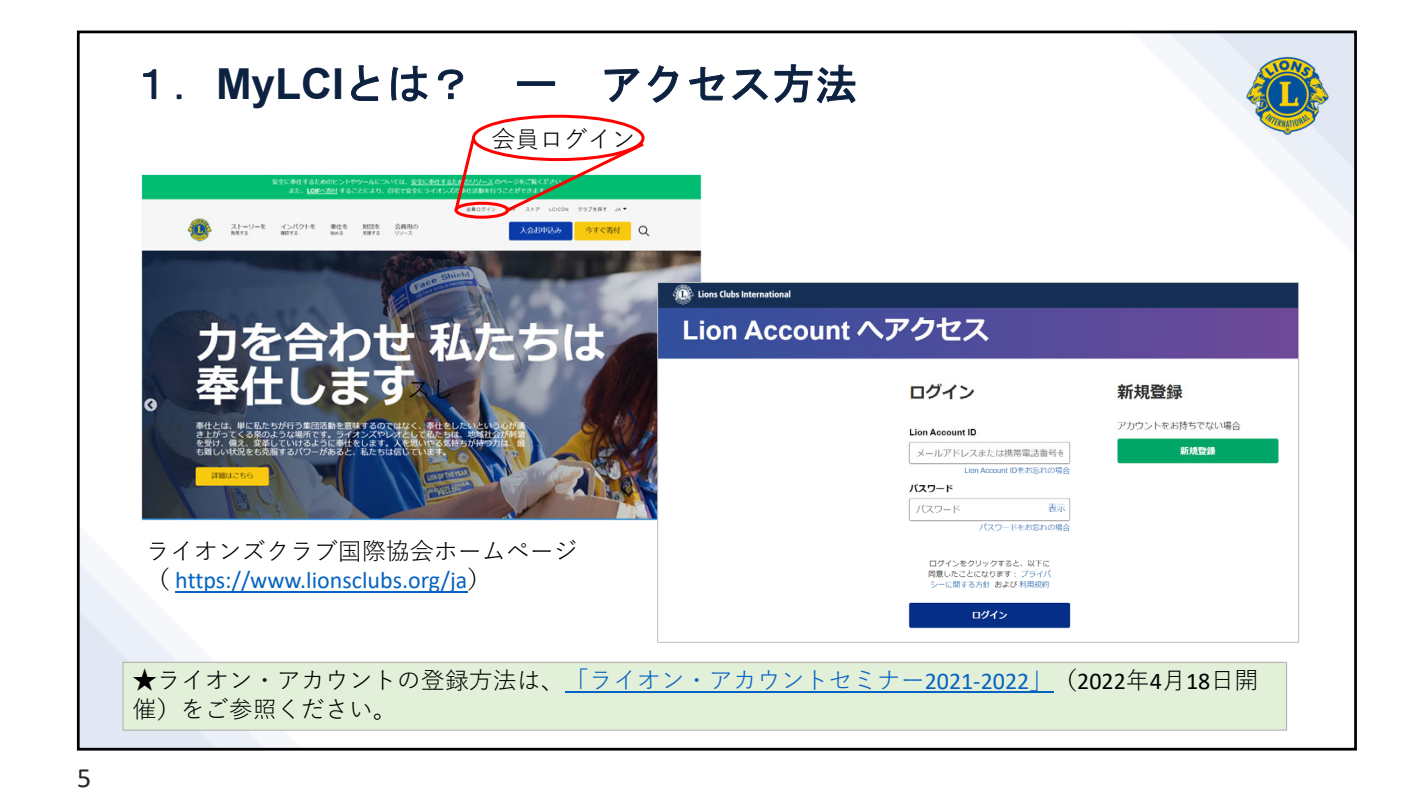

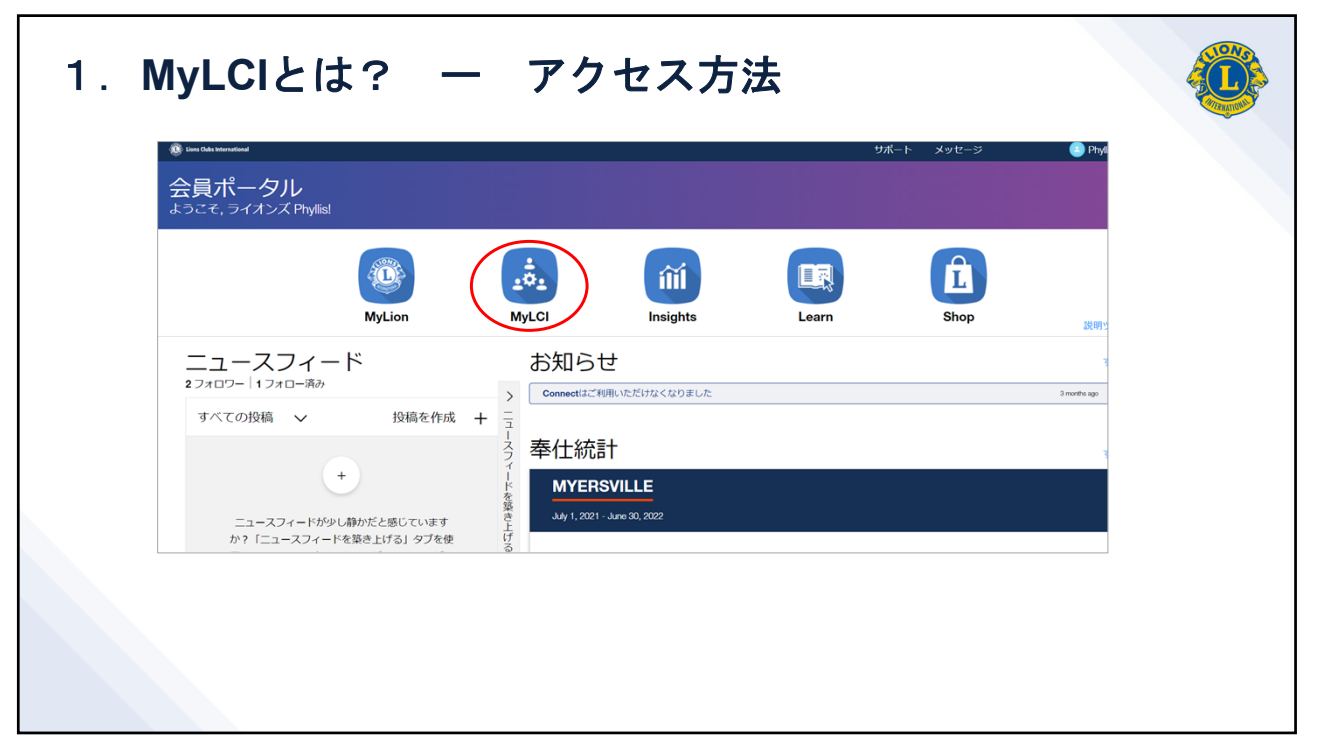

| 別寛・報告・官埋                                  | アクセス不可  |
|-------------------------------------------|---------|
| 7 ラブ会長<br>7 ラブ幹事<br>7 ラブ業務担当者<br>40区業務担当者 | 役職なしの会員 |

| 2. | MyLCIの権限                                                                            | <b>艮表 地区のページ</b>                                                                     |         |   |
|----|-------------------------------------------------------------------------------------|--------------------------------------------------------------------------------------|---------|---|
|    | 閲覧・報告・管理                                                                            | 閲覧のみ                                                                                 | アクセス不可  |   |
|    | 地区ガバナー<br>キャビネット幹事<br>地区業務担当者                                                       | 前地区ガバナー<br>第一副地区ガバナー<br>第二副地区ガバナー<br>キャビネット会計<br>地区ゲスト<br>地区の各種委員長<br>LCIF地区コーディネーター | 役職なしの会員 |   |
|    | <ul> <li>地区ガバナーエレク</li> <li>次年度の地区業務</li> <li>次年度のリジョン</li> <li>次年度の年次大会</li> </ul> | トは以下の権限がある<br>担当者ならびに各種委員長の登録<br>・ゾーンの登録<br>の追加・更新                                   |         |   |
|    |                                                                                     |                                                                                      |         | 8 |

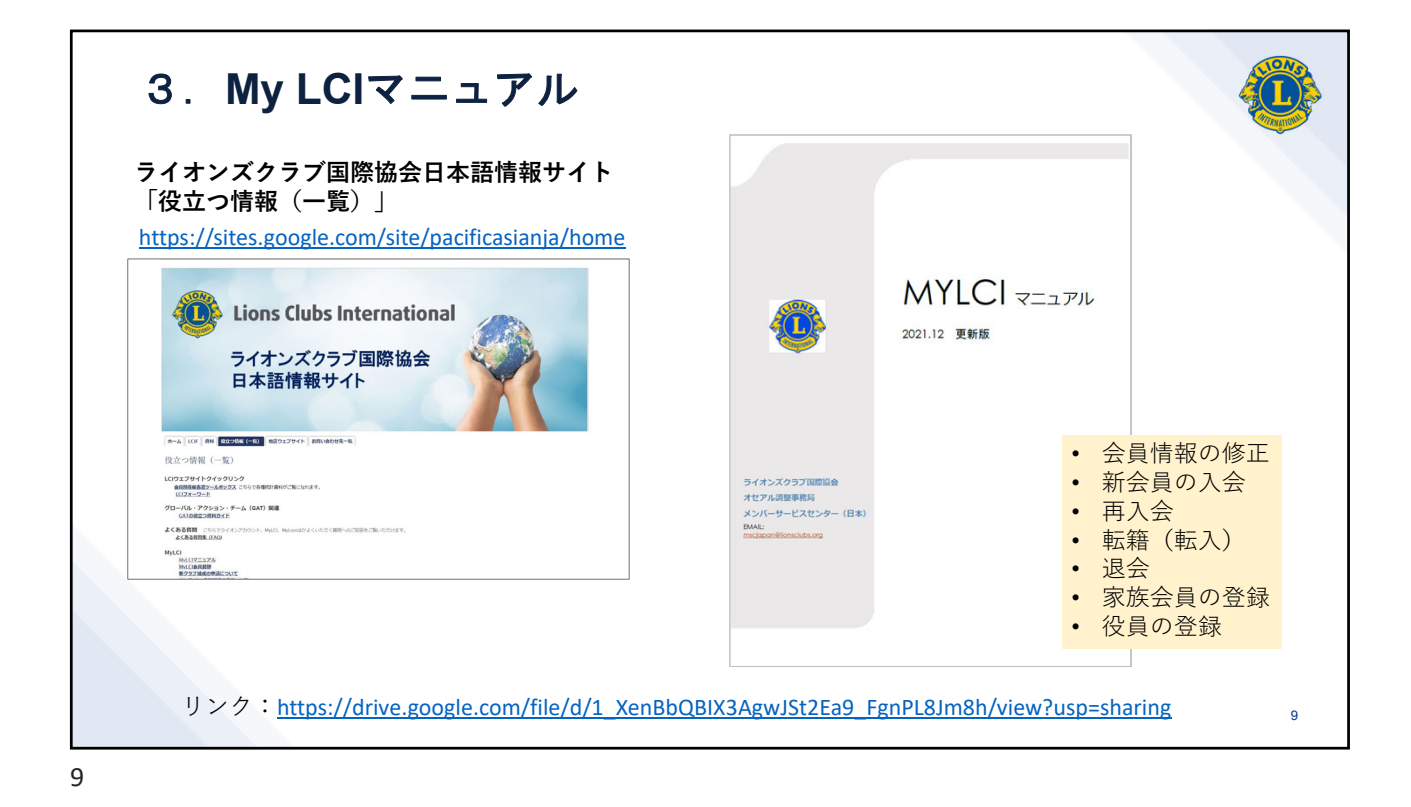

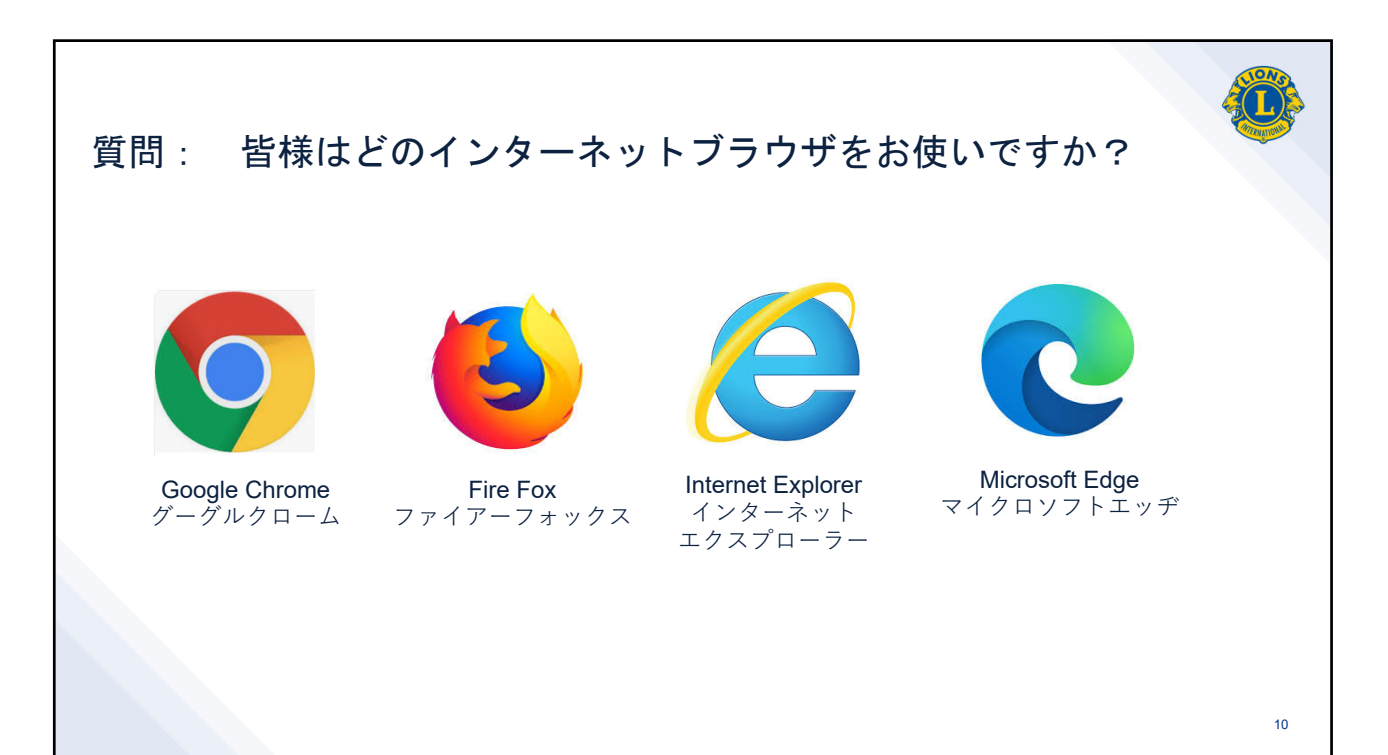

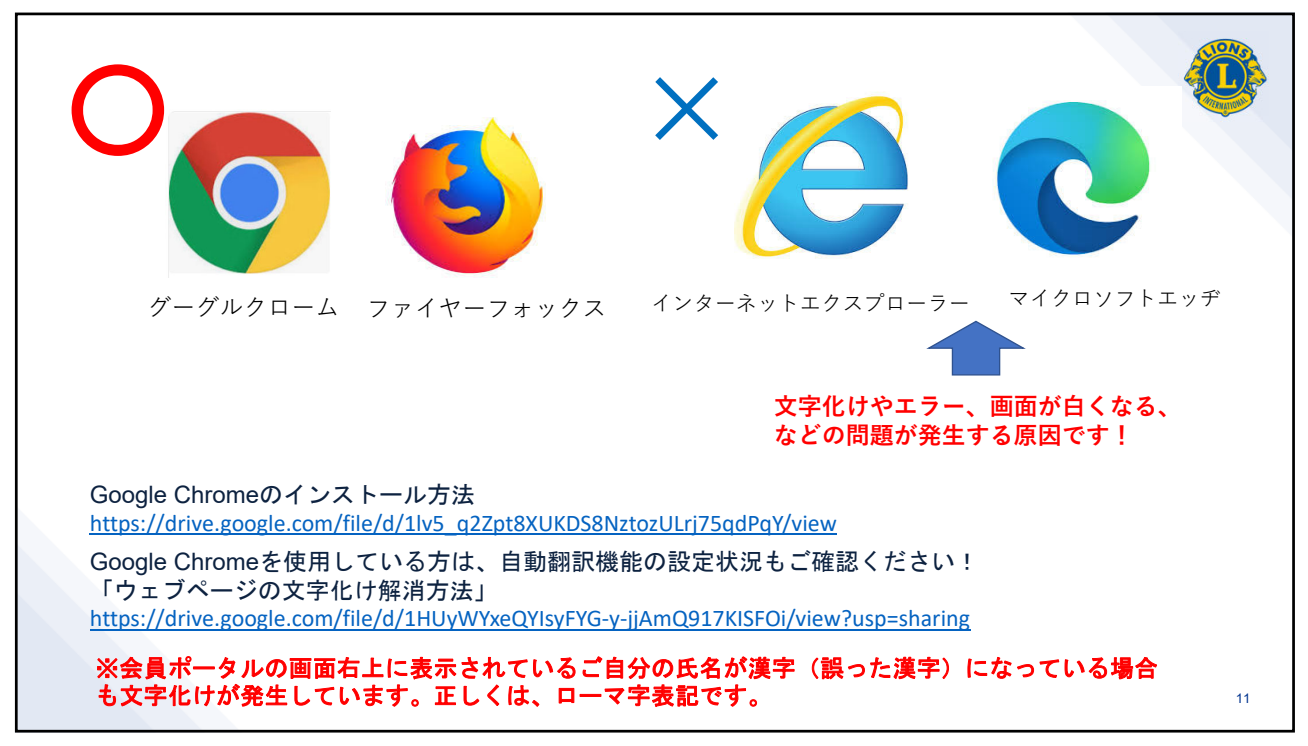

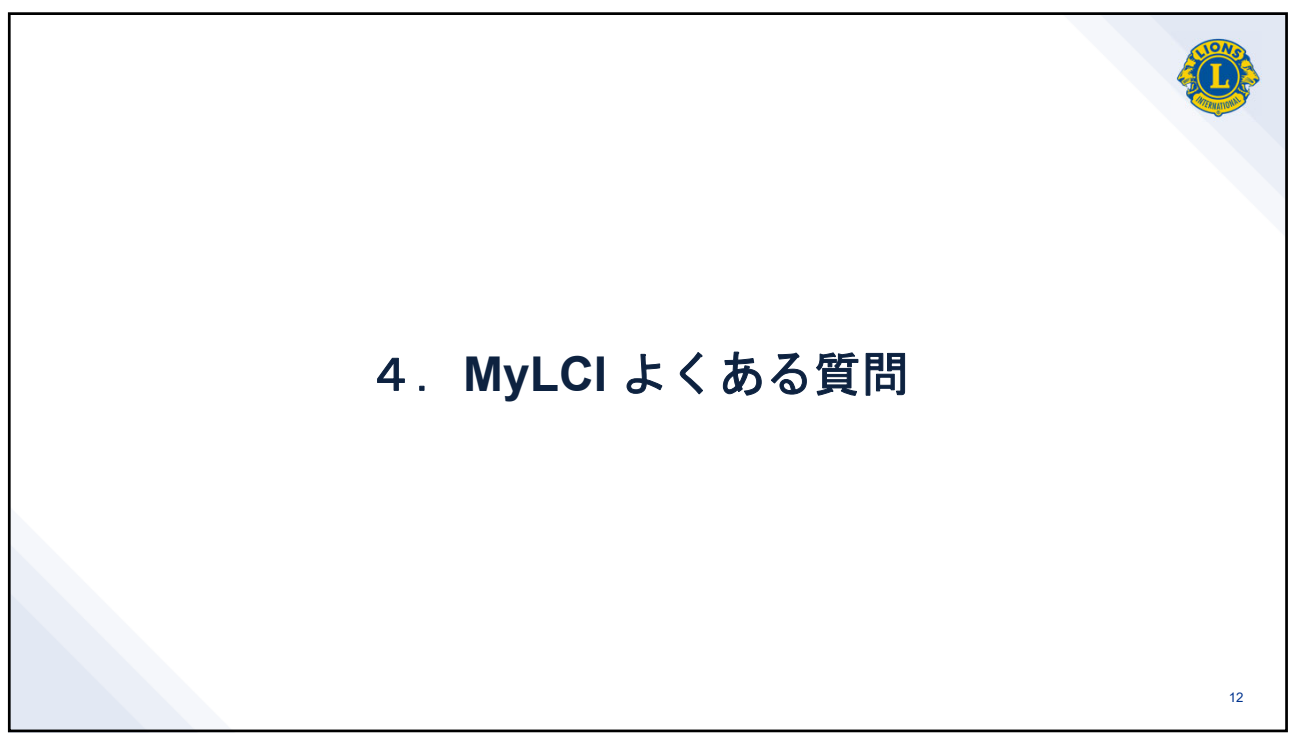

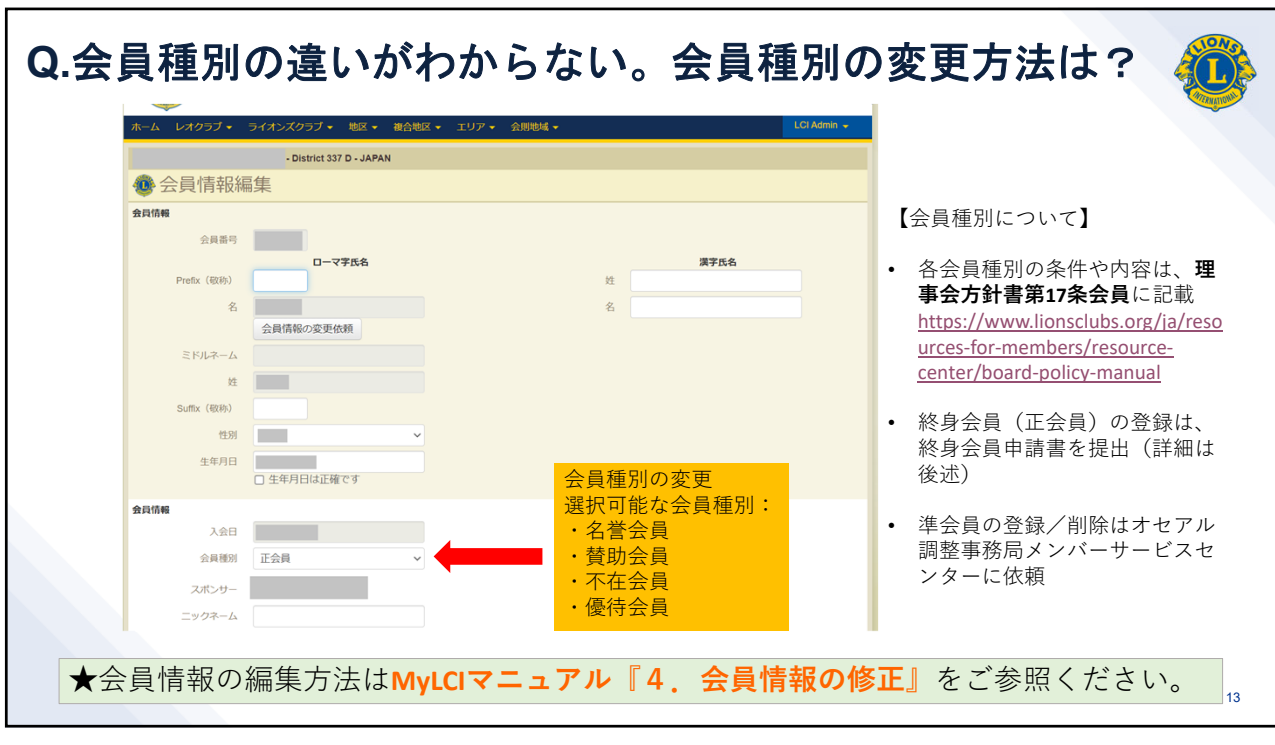

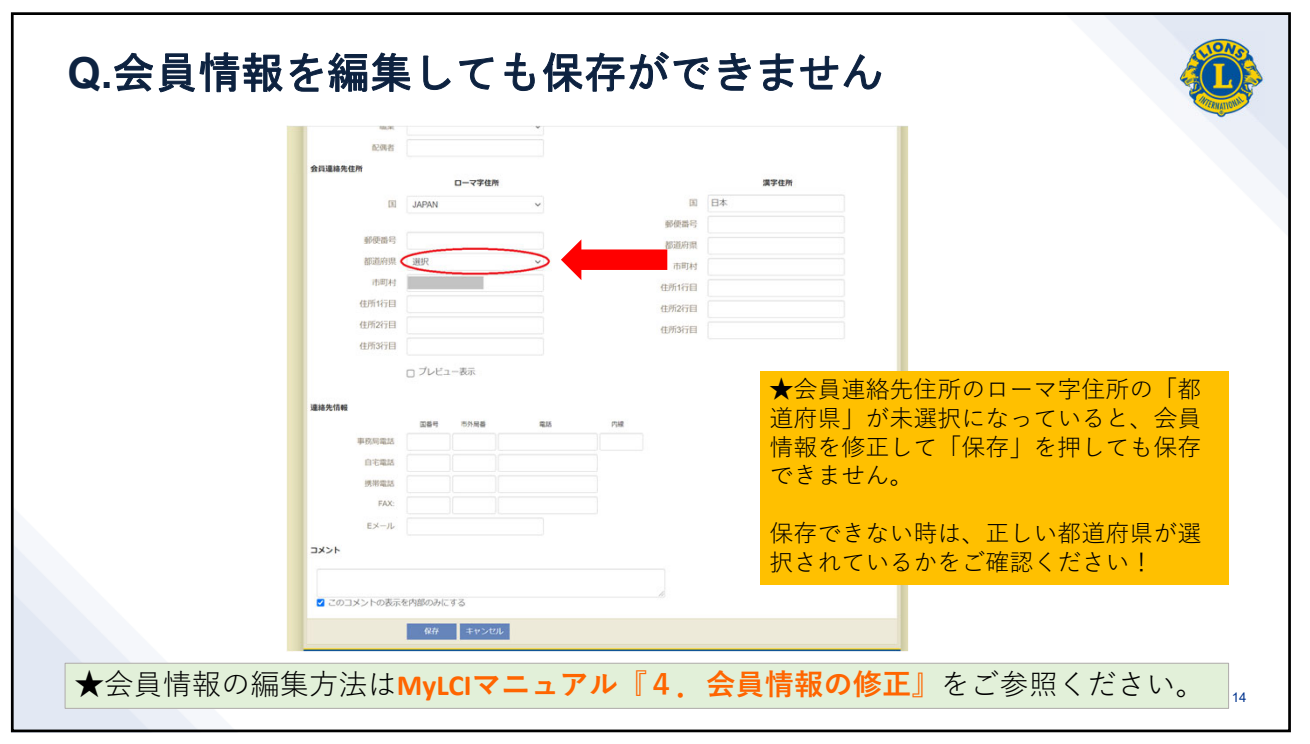

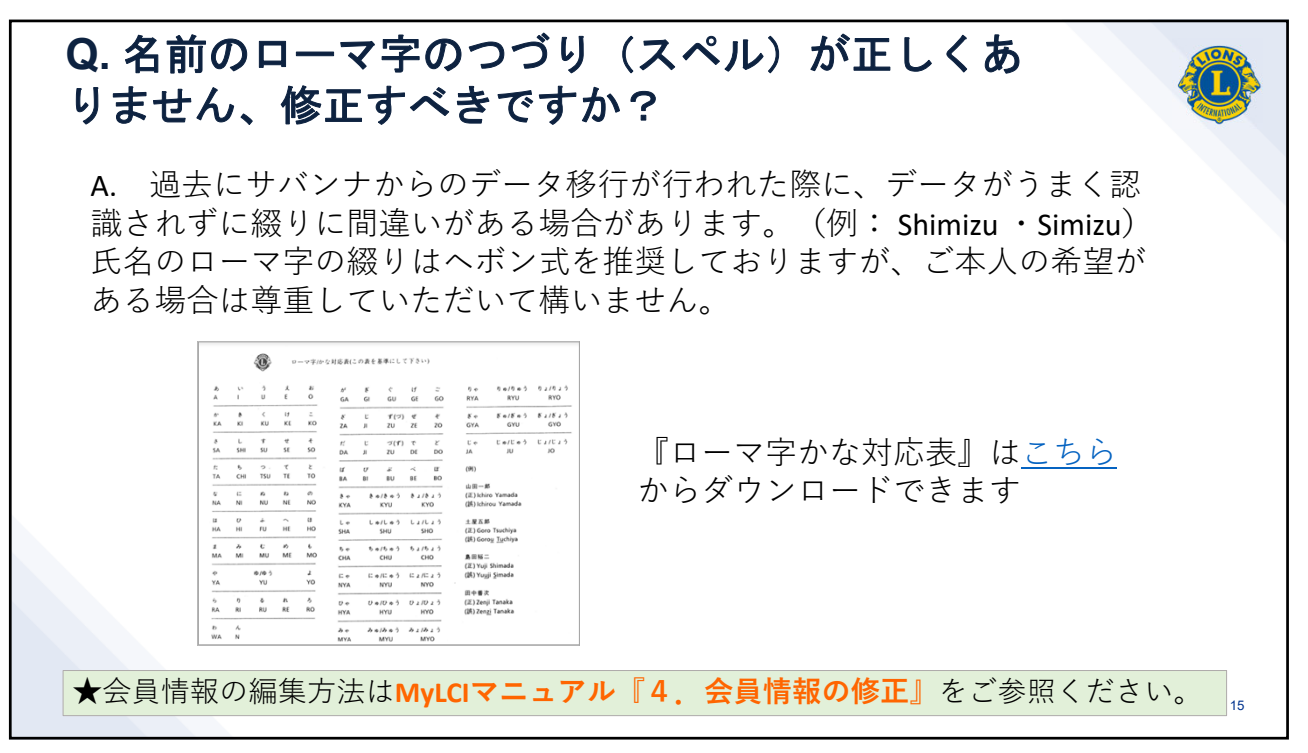

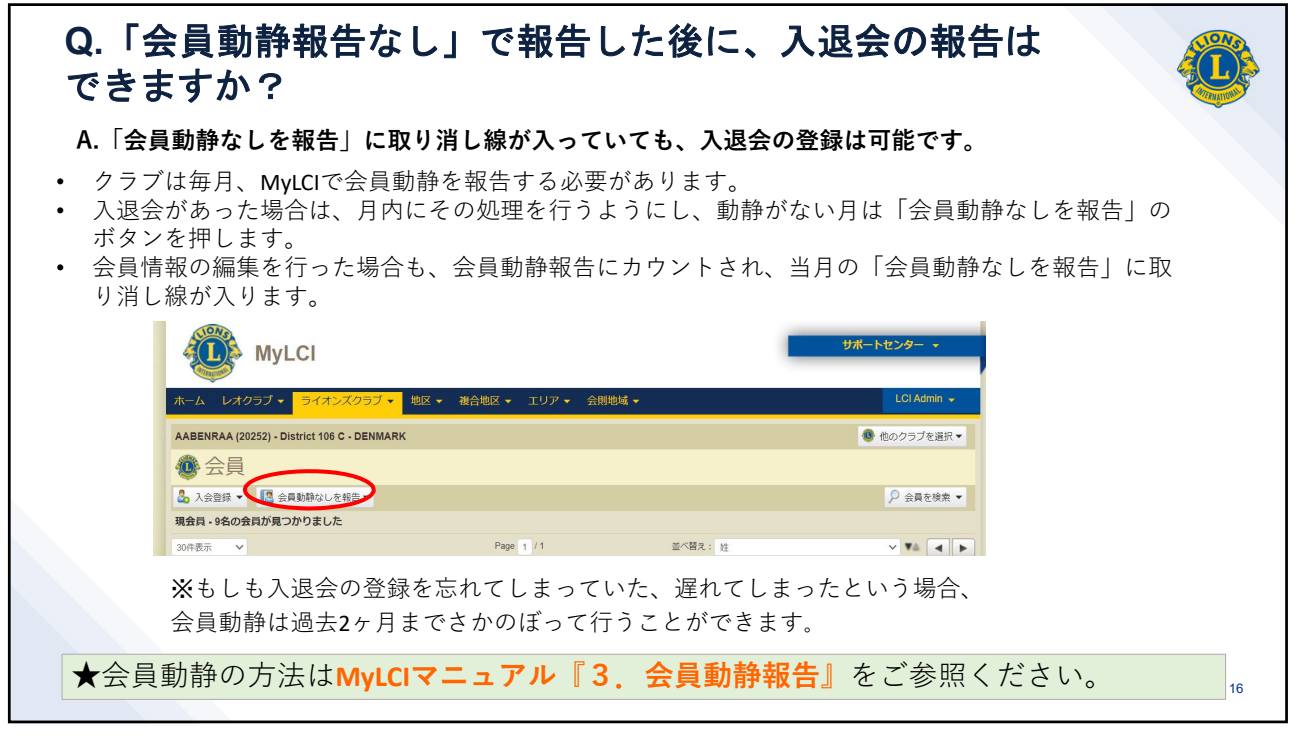

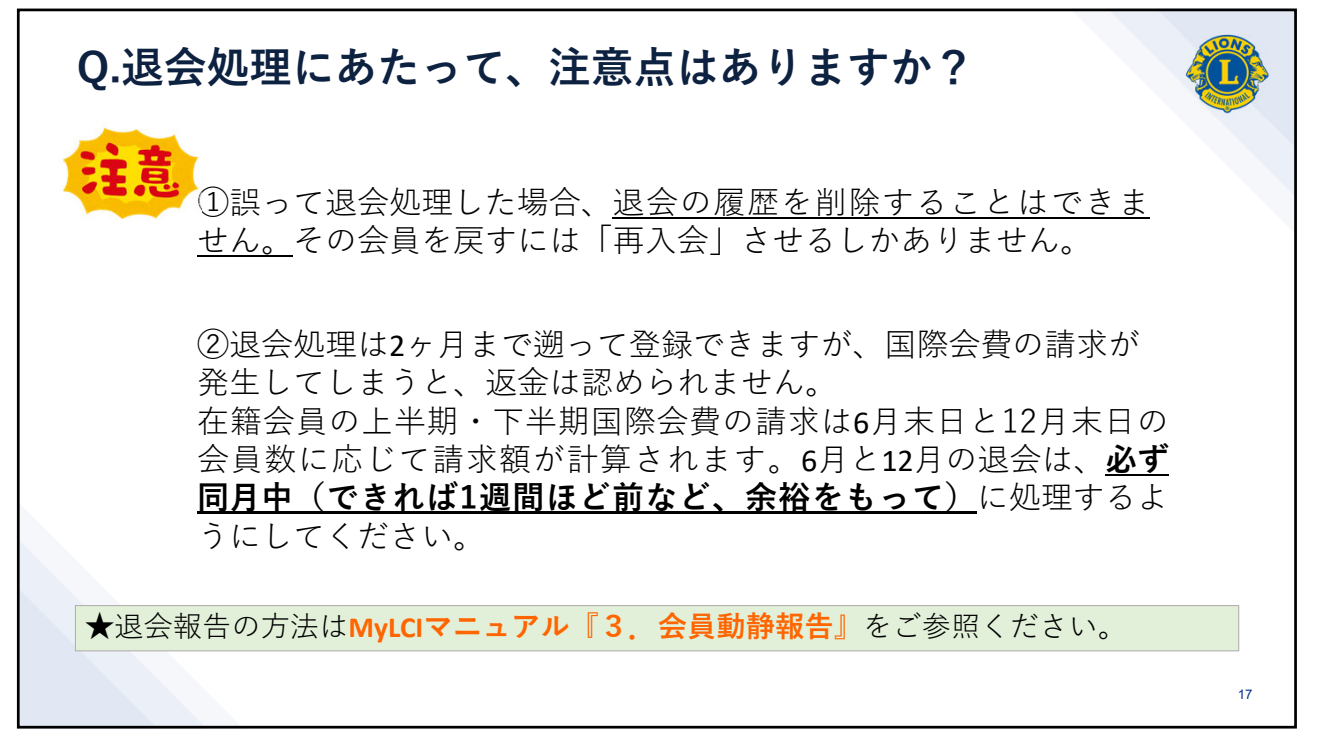

|                                                                                                    | 対象                         |                            | スポンサー              | 入会金                | 年会費                          |  |  |  |
|----------------------------------------------------------------------------------------------------|----------------------------|----------------------------|--------------------|--------------------|------------------------------|--|--|--|
| 新会員                                                                                                    | 初めてライオン<br>ズクラブの会員<br>になる人 |                            | 必要                 | 必要                 | 月割りの会費が発生                    |  |  |  |
| 再入会員                                                                                                    | 以前に同じクラ<br>ブの会員であっ         | 退会から1年以内の再入<br>会           | 不要                 | 不要                 | 退会期間中を含む会費が<br>発生 <b>※</b> ① |  |  |  |
|                                                                                                    | た人                         | 退会から1年以上経って<br>からの再入会      | 必要                 | 必要                 | 月割りの会費が発生                    |  |  |  |
| 転入会員                                                                                                    | 他のクラブを退<br>会して転入して         | 他のクラブを退会して1<br>年以内の転入      | 不要                 | 不要                 | 退会期間中を含む会費が<br>発生 <b>※</b> ① |  |  |  |
|                                                                                                    | くる人                        | 他のクラブを退会して1<br>年以上経ってからの転入 | 必要                 | 必要                 | 月割りの会費が発生                    |  |  |  |
| <ul> <li>※①(例)2022年5月に退会し、2023年4月に再入会する場合、2022-2023年度上半期および下半期の<br/>年会費の請求が発生します。</li> <li>※②2022年6月30日までは入会金が免除となっています。</li> <li>※③再入会員・転入会員として登録することで過去のライオン歴、寄付歴が引き継げます。</li> </ul> |                            |                            |                    |                    |                              |  |  |  |
| ★入会餐                                                                                                    | 登録の方法はΜ                    | yLCIマニュアル『3.               | 会員動静報 <sup>:</sup> | <mark>告』</mark> をご | 参照ください。                      |  |  |  |

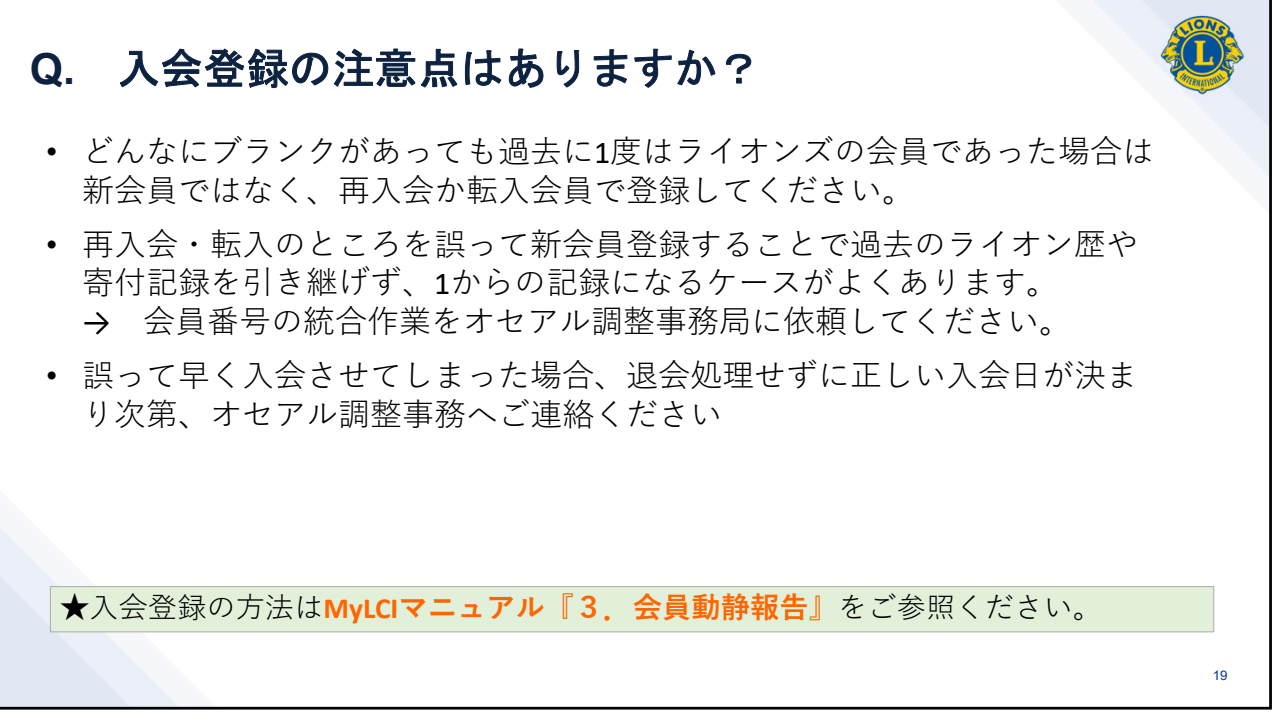

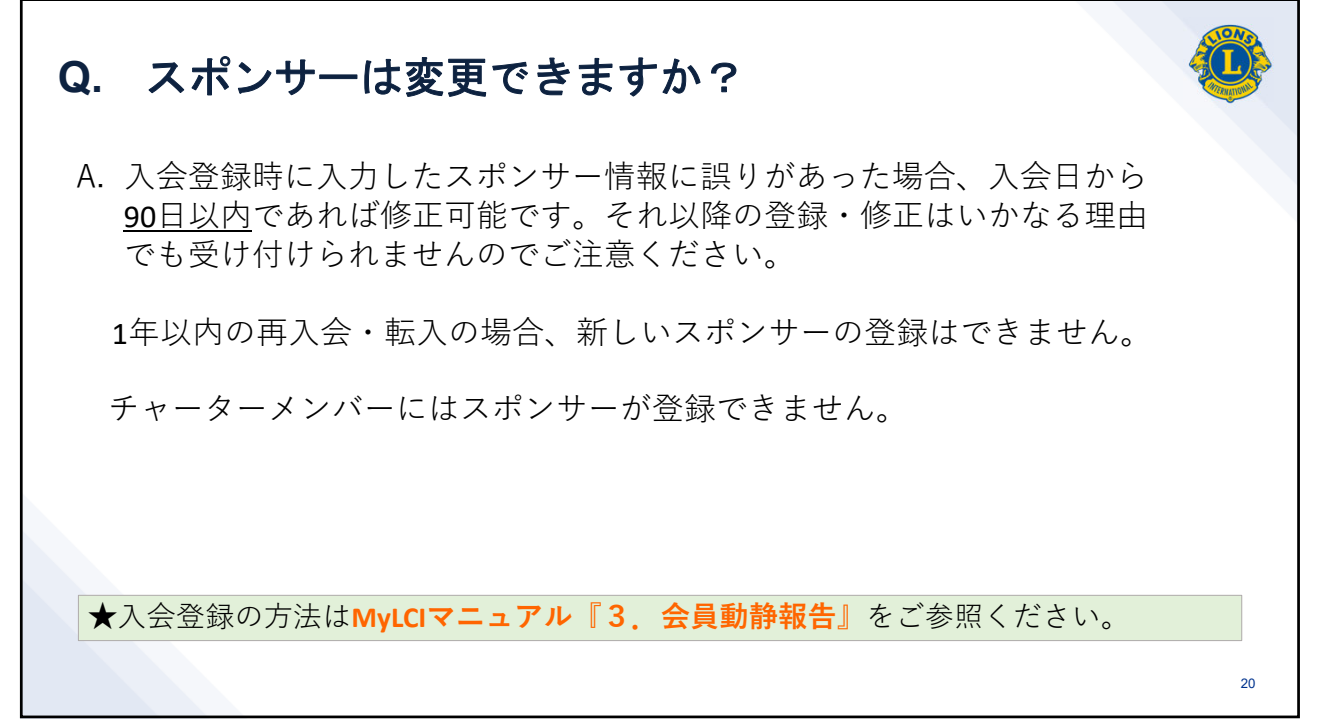

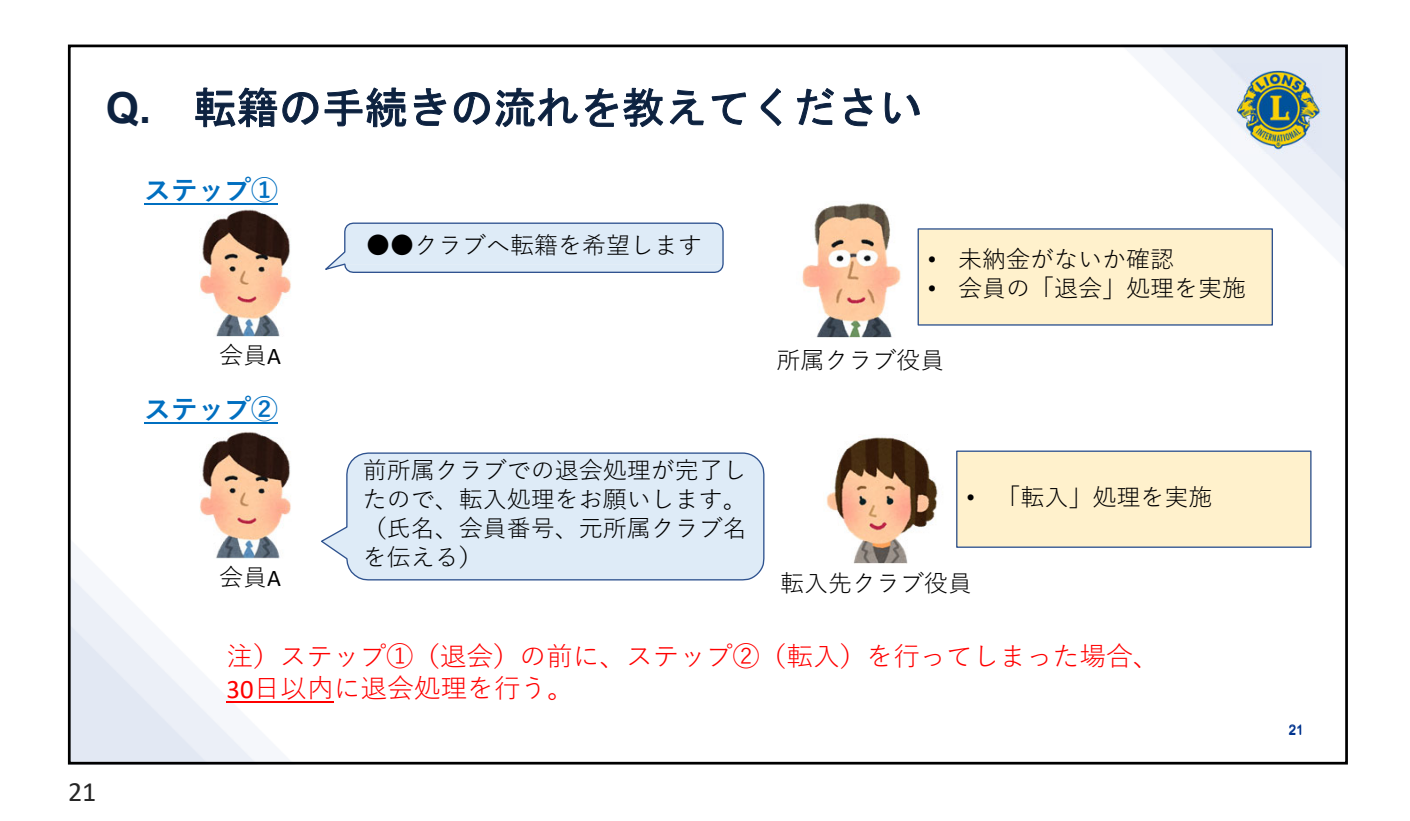

家族会員とは?誰が家族会員になれますか? 0. ・世帯主と同じ住所に居住 ・家族会員は最大4名まで ・国際会費は一般会員の半額 家族会員 家族会員 家族会員 家族会員 世帯主 \$ 21.5 \$21.5 \$21.5 \$ 21.5 \$43 世帯主・家族会員になれるのは正会員のみ。<u>賛助会員・不在会員は家族会員になれない。</u> (参考) 各会員種別の定義や家族会員の詳細:理事会方針書第17章『会員』 https://cdn2.webdamdb.com/md YqbNXUOOCyd1.jpg.pdf 34

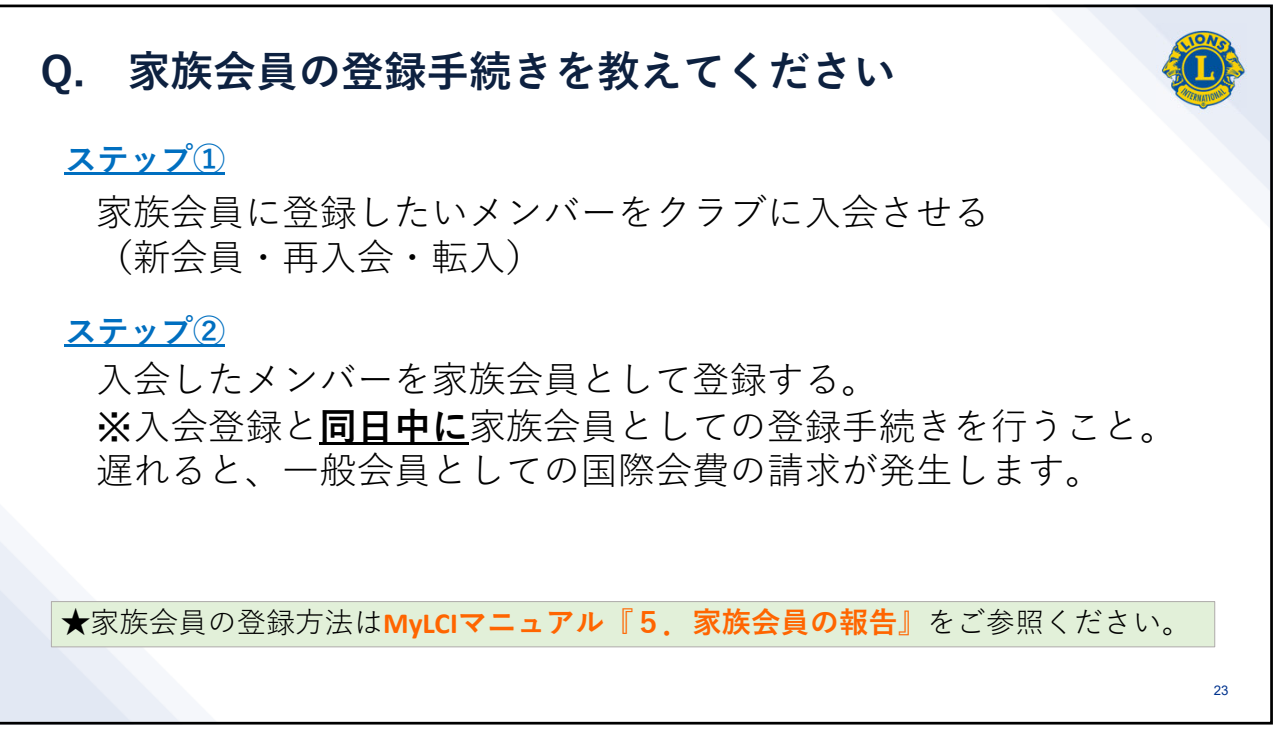

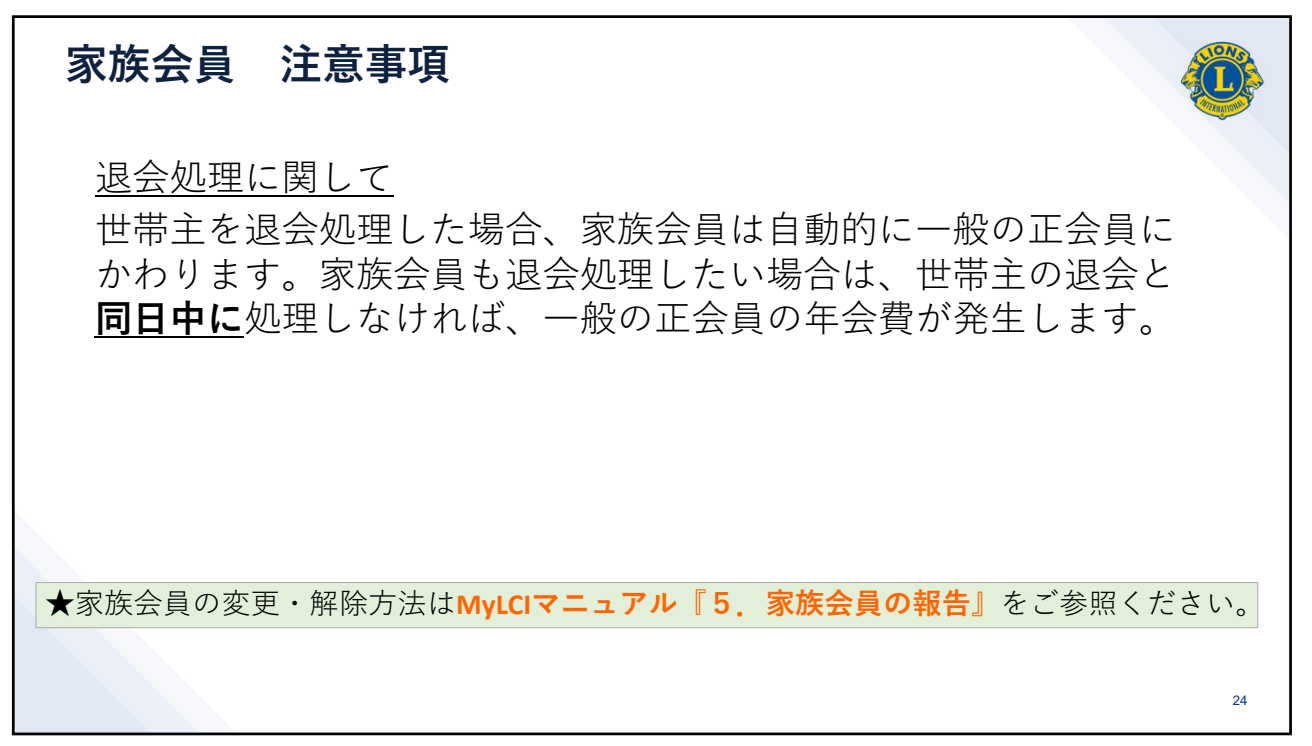

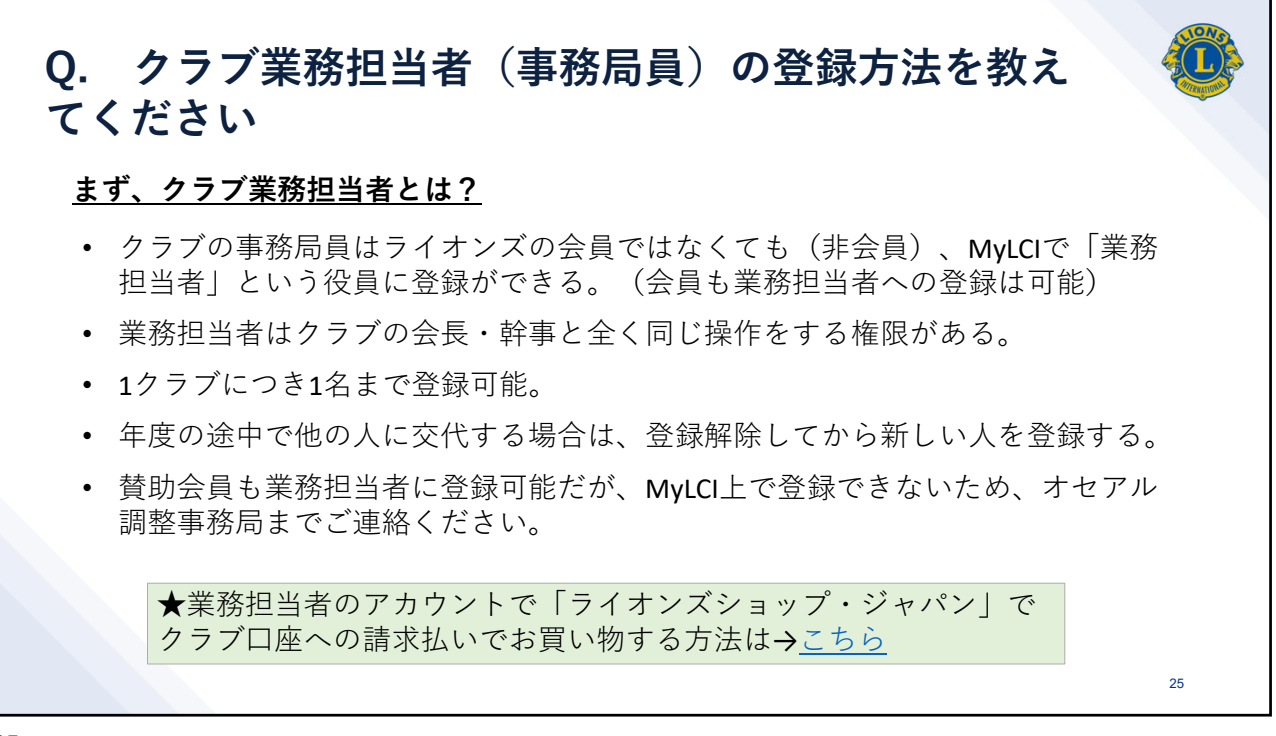

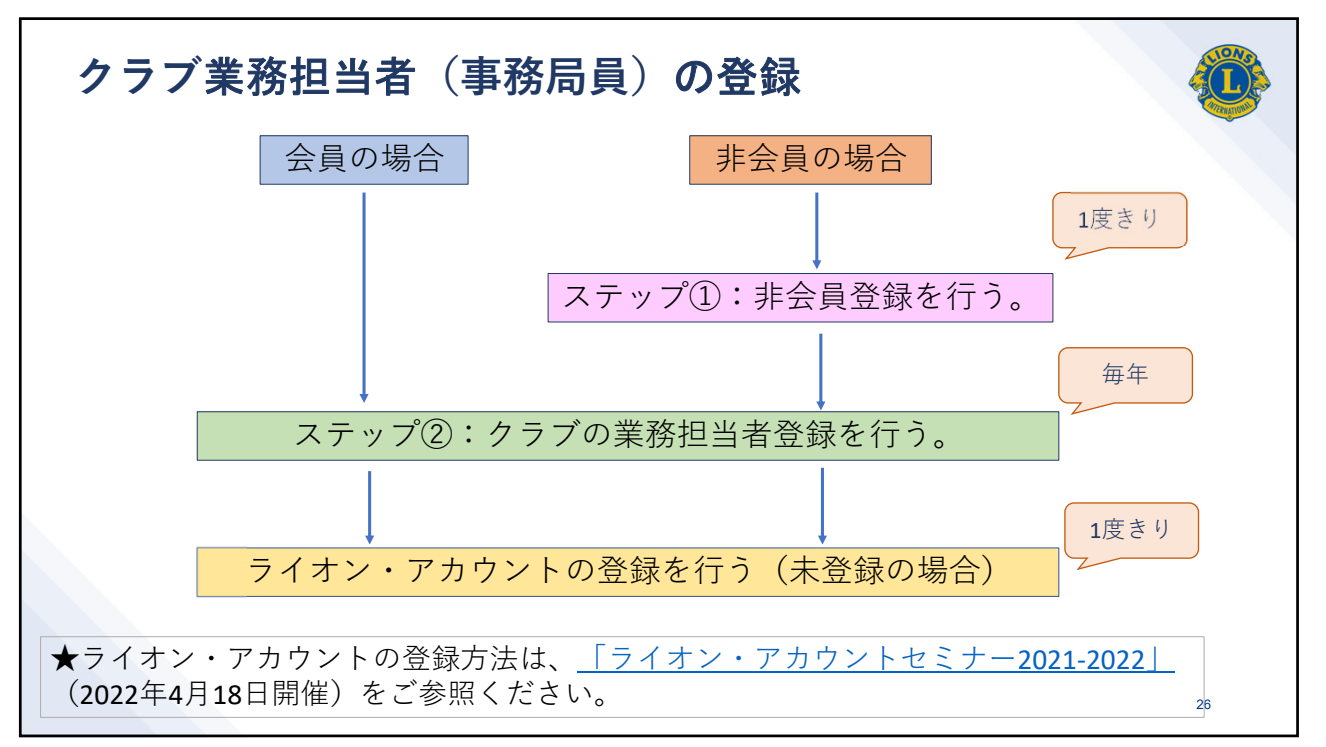

| <b>ステッ</b><br>これの操 | <b>プ①:引</b><br>律作ができ                                                                                                    | <b>■会員の</b> 登<br>るのは:クラ                                                                                                    | <b>登録を行う</b><br>・ブ会長、幹事、 | 地区業務担当者                | <u>/</u><br>1                  |    |
|--------------------|----------------------------------------------------------------------------------------------------|----------------------------------------------------------------------------------------------------|--------------------------|------------------------|--------------------------------|----|
|                    | 2021年国際大会で<br>MyL                                                                                                    | はパーチャル投票が行われます。<br>.CI                                                                                                    |                          | <del>94</del>          | ポートセンター 🔸                      |    |
|                    | <ul> <li>ホーム レオクラブ ~</li> <li>TOKYO (24585) - District</li> <li>非会員</li> <li>非会員</li> <li>非会員</li> <li>非会員 - 0 名の非会員が5</li> </ul> | ライオンズグラブ・     地区・       会員     非会員       クラブ情報     役員       大会     会計計算書/国際会員       新クラブ申請     アクティビティ       更アクティビティ     主要アクティビティ       主要アクティビティ     会員       レポート     データのダウンロード       会員カード     シード | 復合地区 - エリア - 会則地域 -      |                        | LCIAdmin →<br>● 他のクラブを選択 →     |    |
|                    | © 2021 Lions Clubs Inte<br>300 W. 22nd Street, Oak                                                                                | mational<br>: Brook, IL 60523-8842                                                                                                    |                          | パージョン・2<br>サポート 🔒 オンラ・ | 0.3.1.0 プライパシー<br>イン名簿(要パスワード) | 27 |

| ステップ①:非会員の登録                           | 录を行う                                |                          |
|----------------------------------------|-------------------------------------|--------------------------|
| муссі                                  | サポートセンター +                          |                          |
| ホーム レオクラブ・ ライオンズクラブ・ 地区・ 複合地区・ エリ:     | ア - 会則地域 - LCi Admin -              |                          |
| TOKYO (24585) - District 330 A - JAPAN |                                     |                          |
| 🐠 非会員を追加                               |                                     |                          |
| ローマ字氏名                                 | 漢字氏名                                |                          |
| Prefix (敬称)                            | 姓                                   |                          |
| 名                                      | 名                                   |                          |
| ミドルネーム                                 |                                     |                          |
| 姓                                      |                                     |                          |
| Suttix (49247)                         |                                     |                          |
| 生用日                                    | ※MylClの会員情報に登録するFメ                  | ールアドレス はク                |
| エエアクロ<br>単氏巻号                          | ラブの代表メールでけたく個人                      | のメールアドレスで                |
| EX-IL                                  | い面いします                              |                          |
| ローマ学住所                                 | お願いしより。<br>※非会員の場合、ライオン・アカ          | ウントのログインID               |
| 国 ~                                    | に登録できるのはEメールアドレス<br>ても携帯番号での登録をご希望の | くのみです。どうし<br>場合は、Oseal調整 |
| 保存 キャンセル                               | 事務局メンバーサービスセンター                     | までご連絡ください。               |
|                                        |                                     | 28                       |

| ステップ②:業務担当者の登録を                                                               | 行う                     |    |
|-------------------------------------------------------------------------------|------------------------|----|
| MyLCI                                                                         | サポートセンター →             |    |
| ホーム レオクラブ ▼ ライオンズクラブ ▼ 地区 ▼ 複合地区 ▼ エリア ▼ 会則地域 ▼                               | LCI Admin 🗸            |    |
| TOKYO (24985) - District 33U A - JAPAN                                        | 響 他のクラノを選択▼            |    |
| ● 日本 1 と 中本 1 と 中本 1 と 中本 1 と 中本 1 と 中本 1 と 1 と 1 と 1 と 1 と 1 と 1 と 1 と 1 と 1 |                        |    |
| 今年度ました                                                                        |                        |    |
| 次年度 Page 1 / 1<br>過去の年度                                                       | 並べ替え: ランク V V▲ < ►     |    |
|                                                                               | 2020/07/01 -2021/06/30 |    |
|                                                                               | <b>8生</b> たご 会昭く ださい   |    |
|                                                                               |                        | 29 |

| NONA                                        |                   |           |                      |
|---------------------------------------------|-------------------|-----------|----------------------|
| MyLCI                                       |                   |           | サポートセンター 👻           |
| ホーム レオクラブ マ ライオンズクラブ マ 地区、                  | ・ 複合地区 → エリア → 会則 | 也域 ▼      | LCI Admin 👻          |
| AABENRAA (20252) - District 106 C - DENMARK |                   |           | 😻 他のクラブを選択 ▼         |
| 🔮 役員                                        |                   |           |                      |
| 任期を選択 役職・ この他の役職を追加                         |                   |           |                      |
| 次年度・ライオ、ライオンズクラブ役員                          |                   |           |                      |
| 30件表示 v ライオンズクラブ業務担当者                       | age 1 / 1         | 並べ替え: ランク | ~ ** • •             |
| ● クラフ条務理単 こりつにした支援<br>現在、この役員は登録されていません。    | 221/6             |           |                      |
|                                             |                   |           |                      |
| 30件表示 🖌                                     | Page 1 / 1        | 並べ替え: ランク | ~ ** • •             |
| © 2021 Lions Clubs International            |                   | л         | ージョン:20.3.2.0 プライバシー |

| ステップ②:業務担当者の登録を行う                                                                                             |    |
|----------------------------------------------------------------------------------------------------|----|
| МуLCI                                                                                                    |    |
| ホーム レオクラブ + ライオンズクラブ + 地区 + 複合地区 + エリア + 会則地域 + LCI Admin +                                                   |    |
| - District 335 B - JAPAN                                                                                      |    |
| ● 業務担当者を登録                                                                                                    |    |
| 年度 2020 - 2021                                                                                                |    |
| 役職 クラブ業務担当者                                                                                                   |    |
| <b>この役員を務める会員を選択</b><br>選択した会員 業務担当者を登録 ▼ <b>選択されていません</b>                                                    |    |
| 会員を選択<br>+ + 会員を選択<br>- + シセル                                                                                 |    |
| © 2021 Lions Clubs Interna<br>#会員を追加<br>300 W. 22nd Street, Oak Brook, IL 60523-8842<br>サポート ● オンライン名類優バスワード) |    |
| ※こちらのメニューから「非会員を追加」を行わないでください。                                                                                |    |
|                                                                                                    | 31 |
| 31                                                                                                    |    |

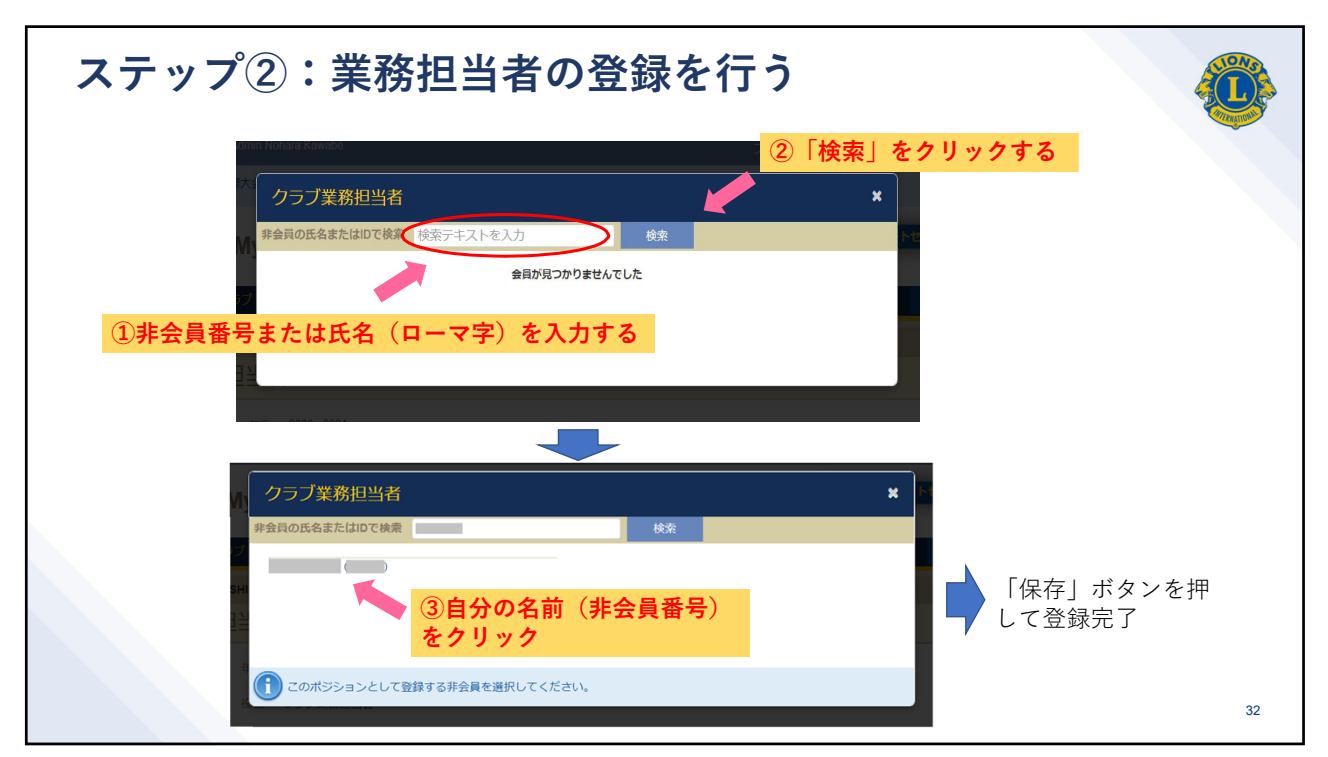

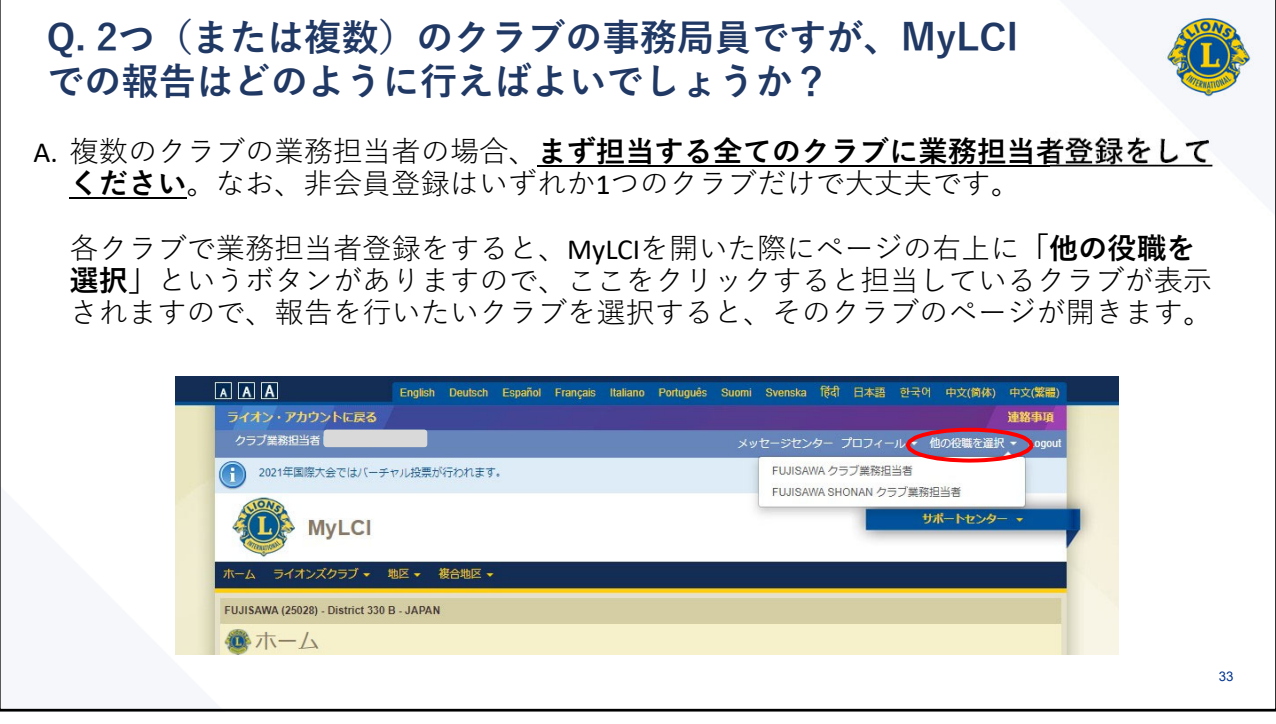

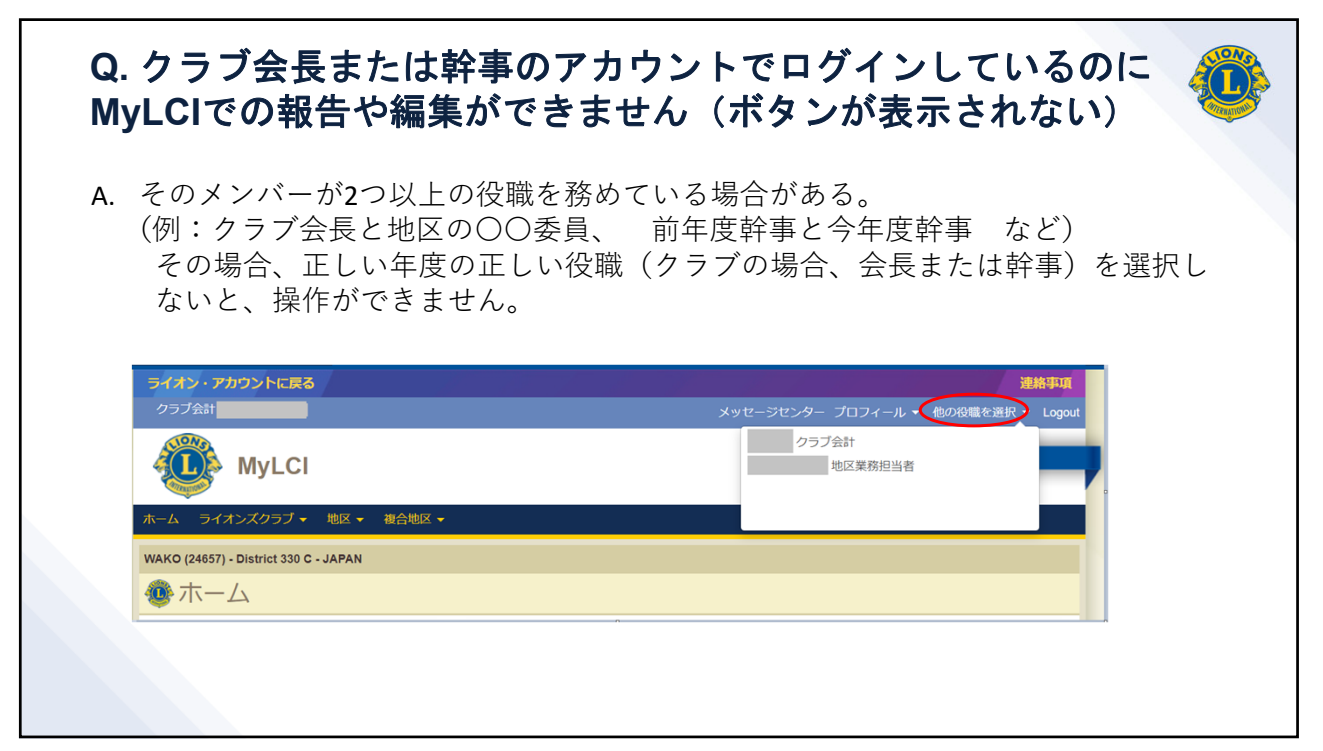

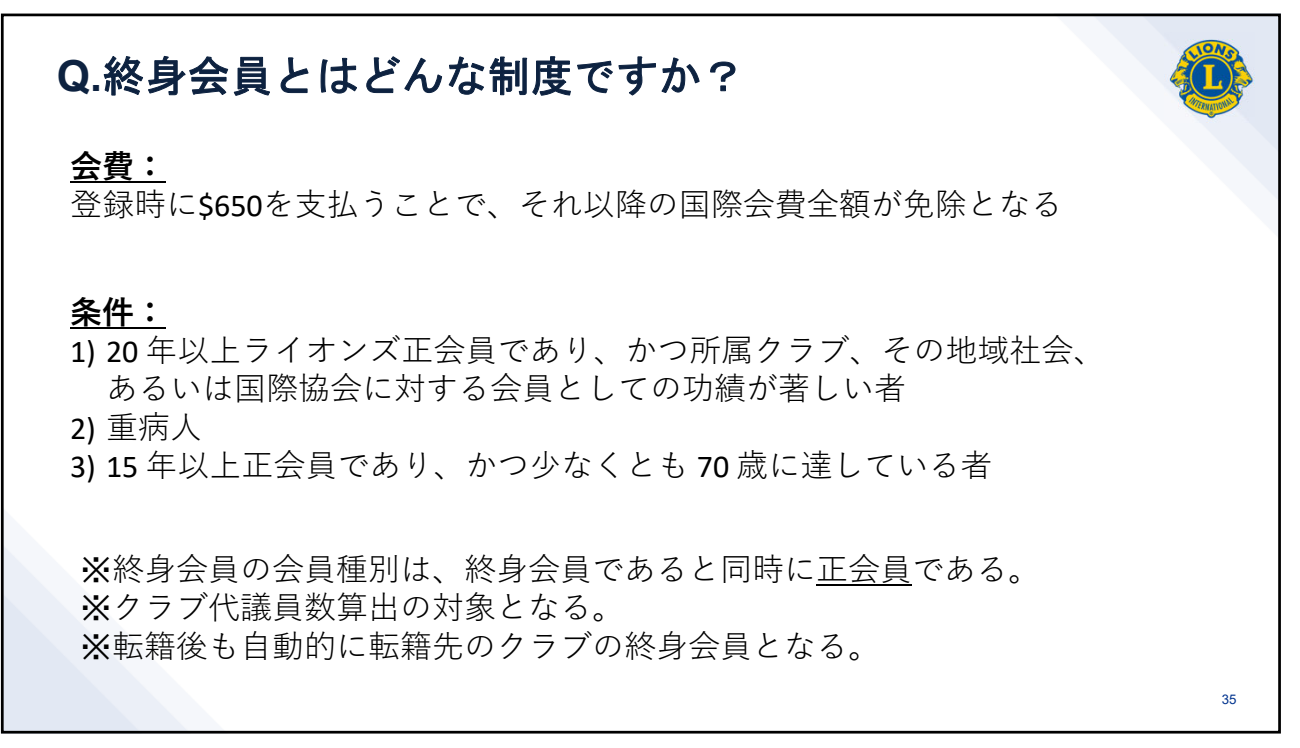

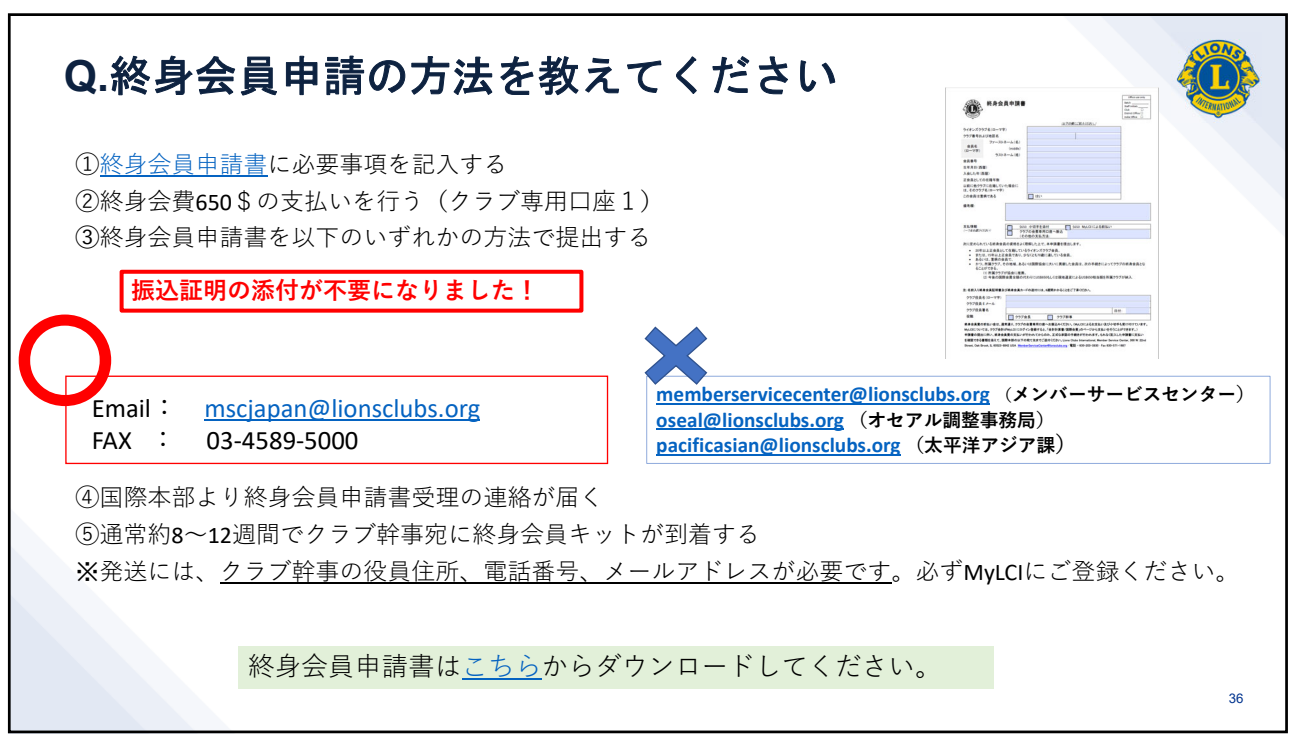

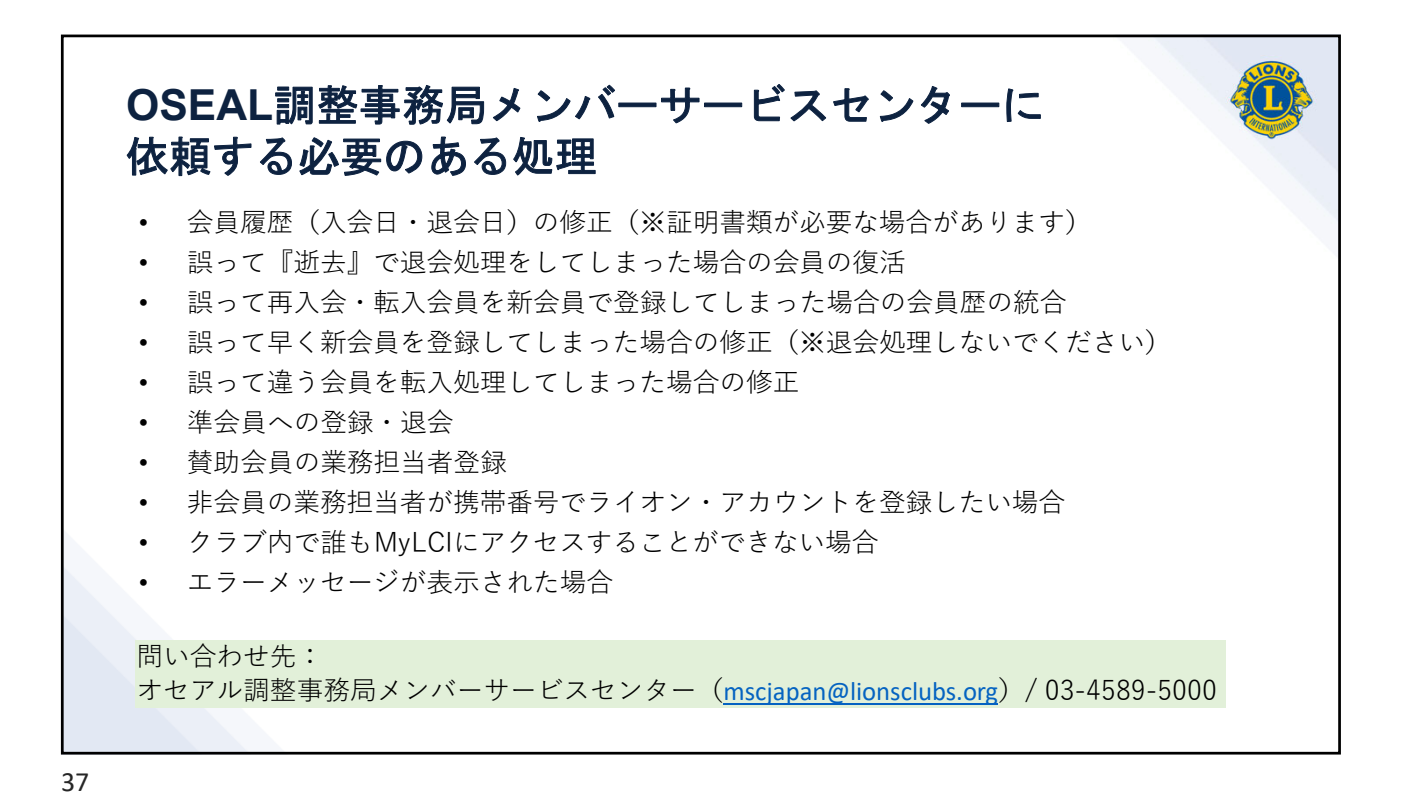

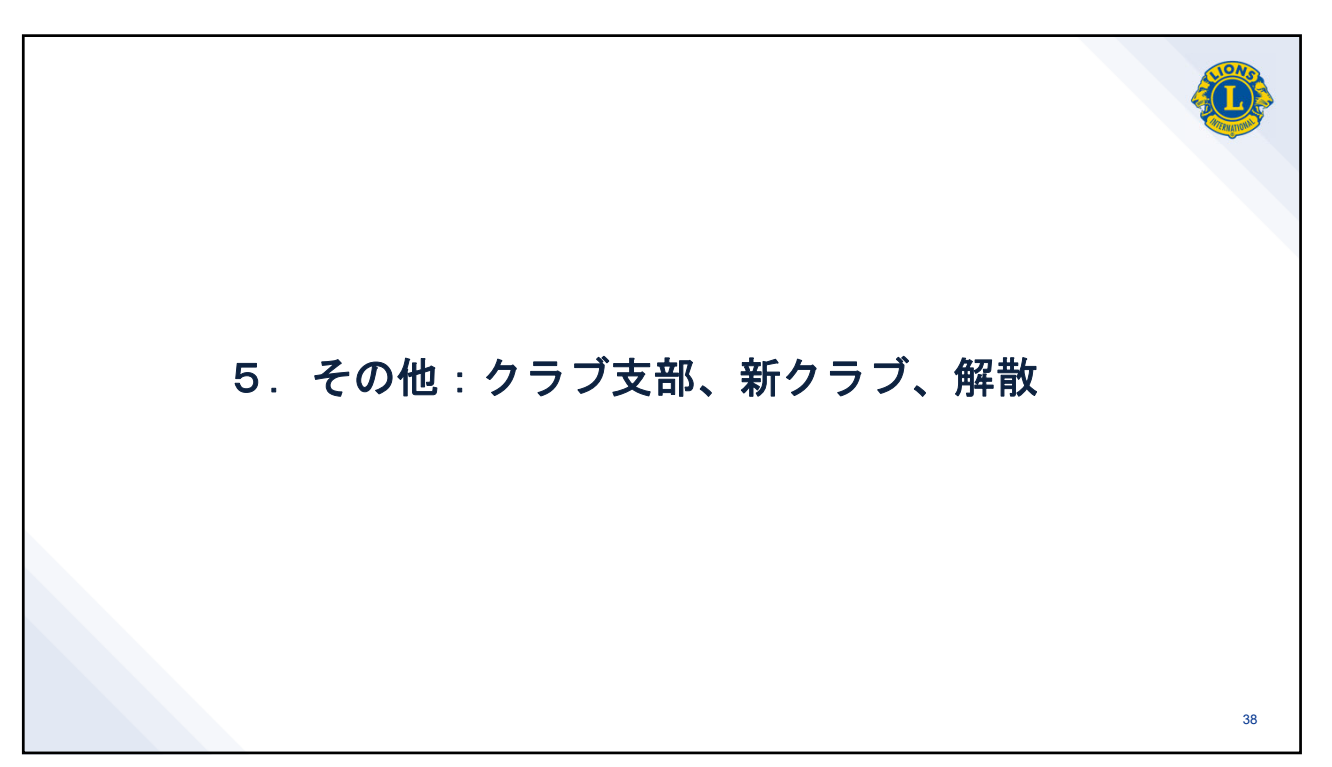

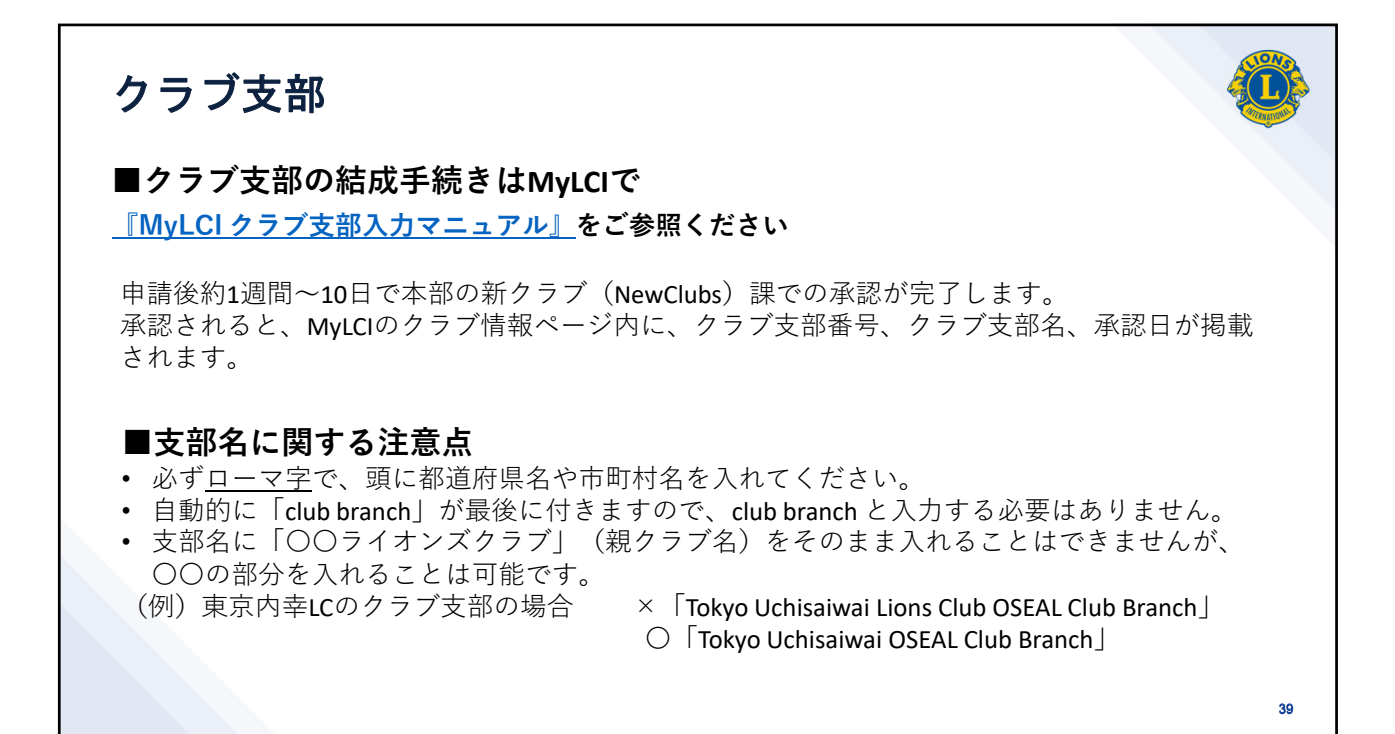

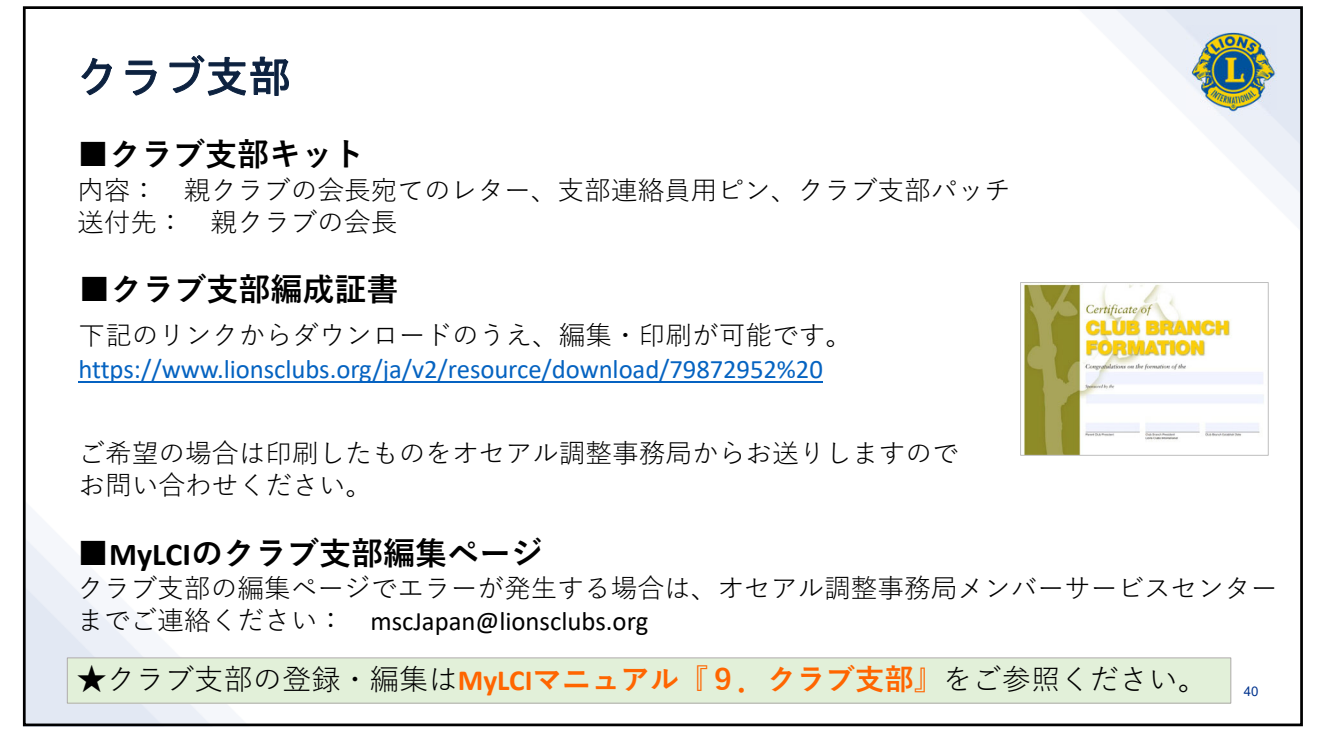

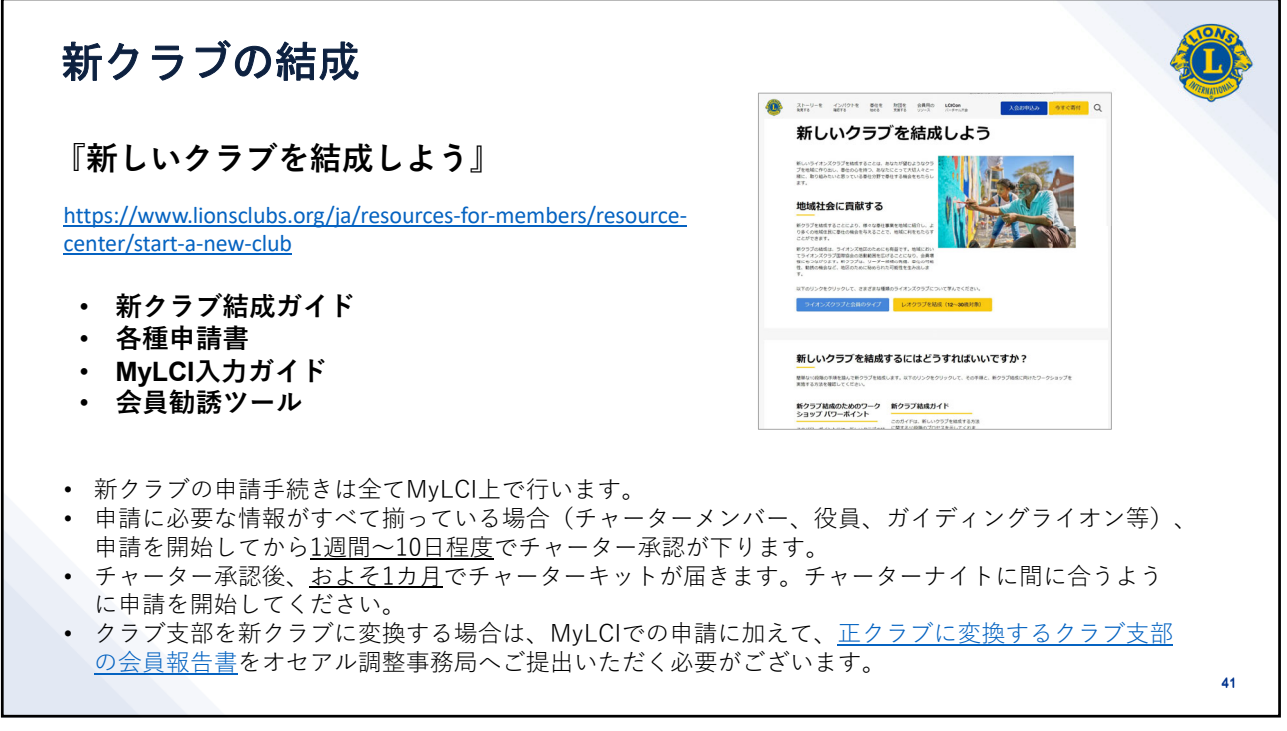

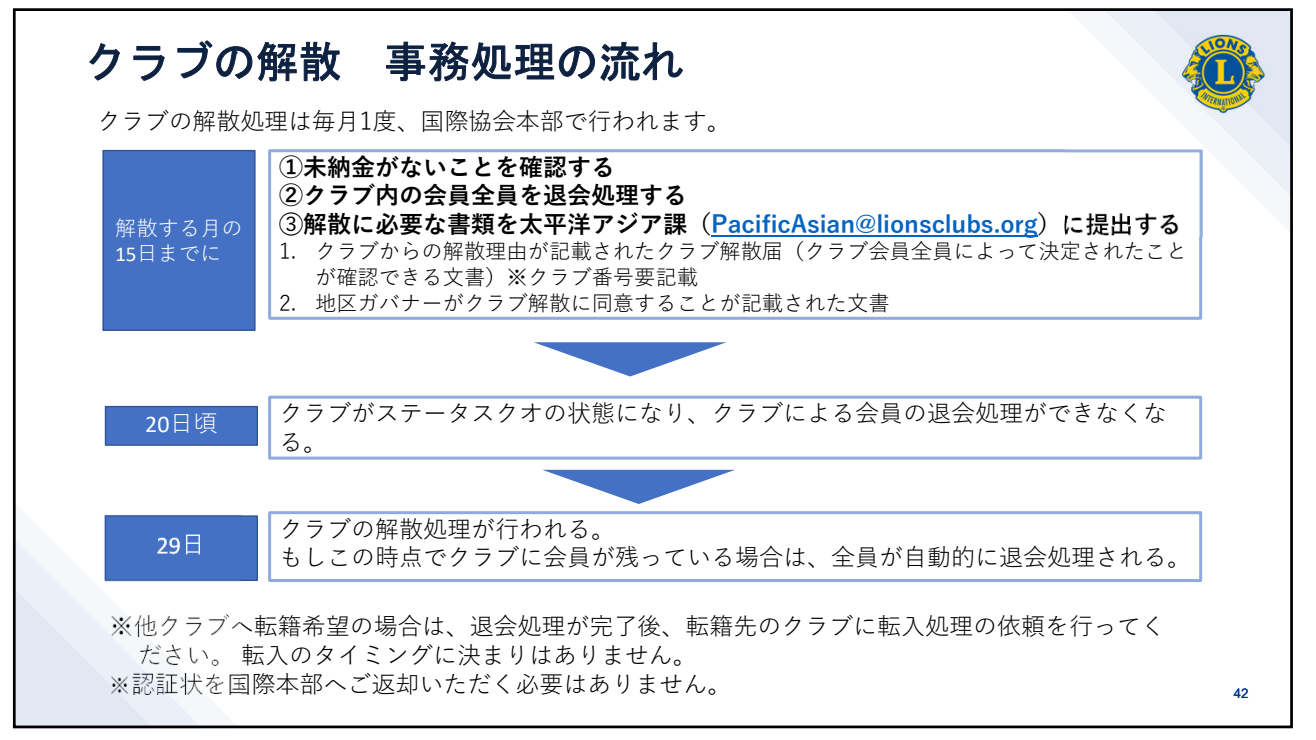

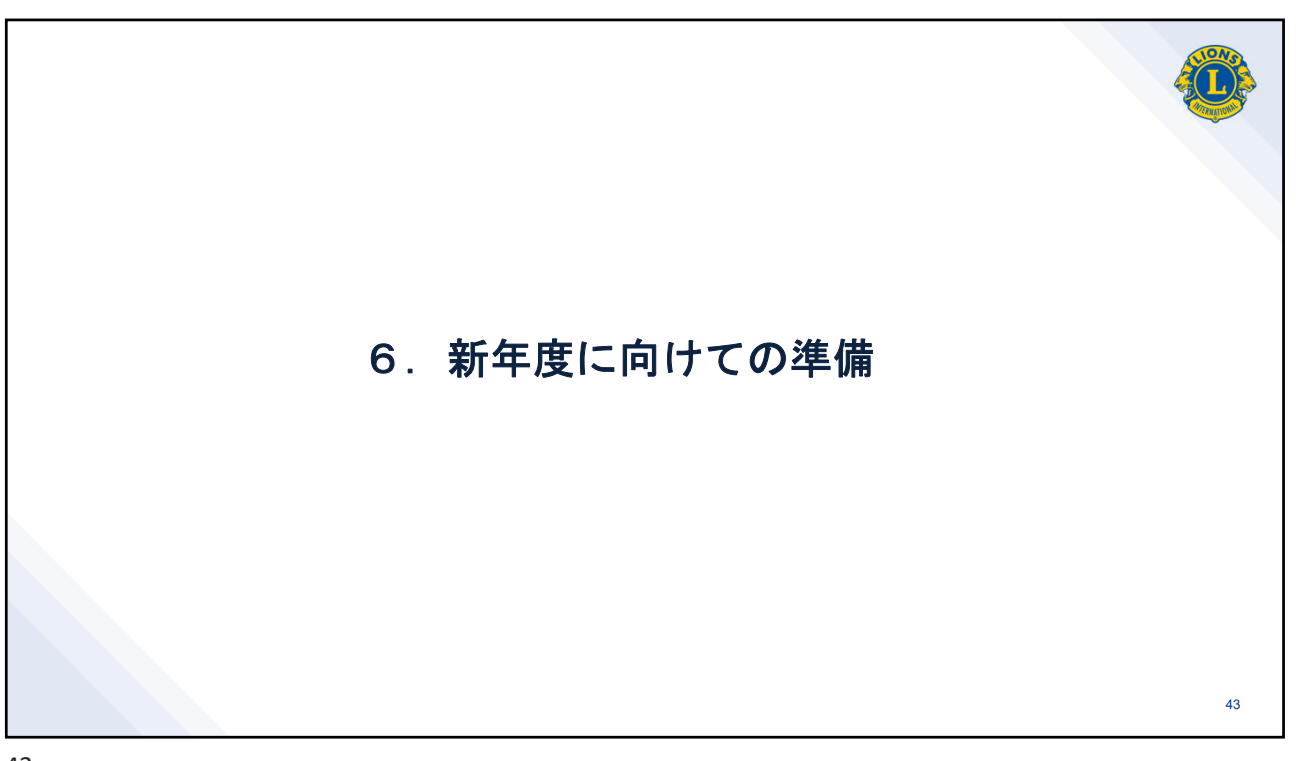

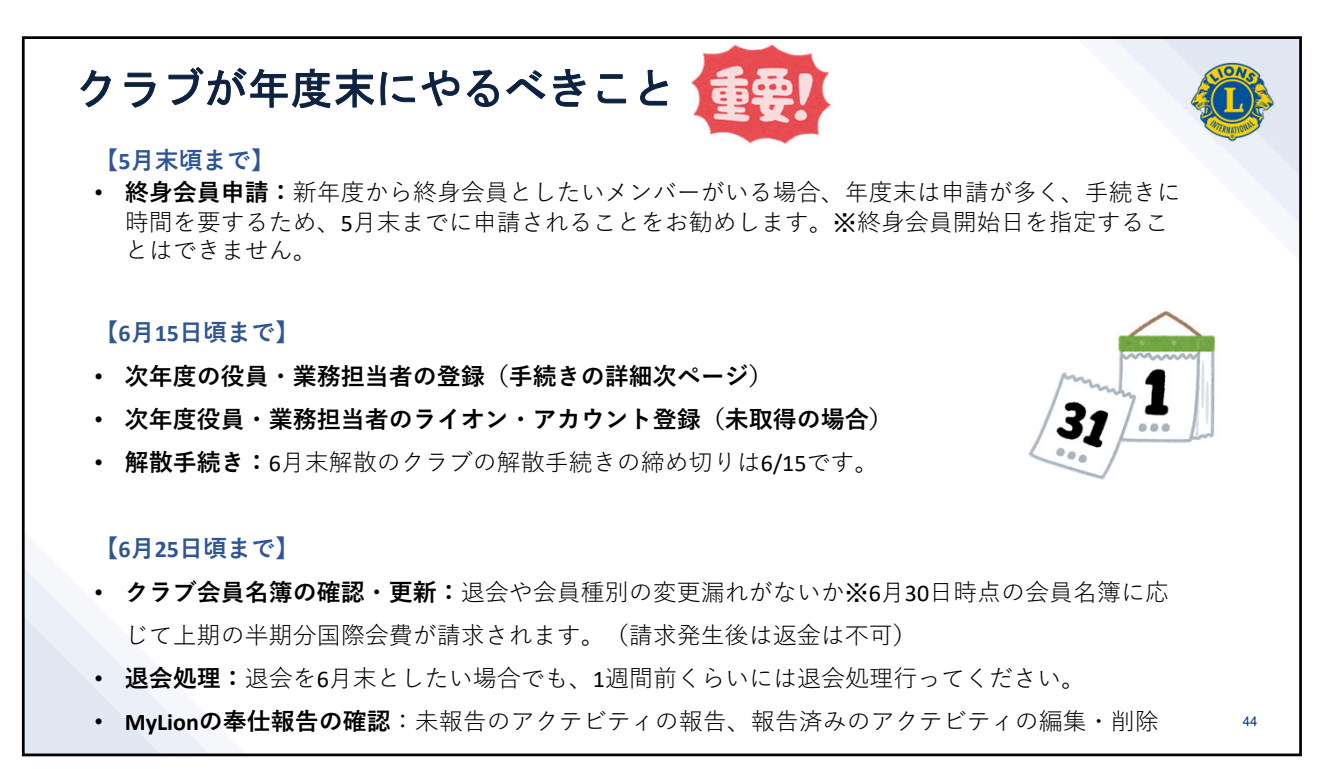

| I→「ライオン:                     | ズクラブ」 <del>→</del> 「彳       | 29月」             |           |                         |
|------------------------------|-----------------------------|------------------|-----------|-------------------------|
| MyL                          | .CI                         |                  |           | サポートセンター・               |
| ホーム レオクラブ・                   | ライオンズクラブ • 地区               | ▼ 複合地区 ▼ エリア ▼ 会 | 則地域 -     | LCI Admin 👻             |
| - District                   | 会員 非会員                      |                  |           | 🔮 他のクラブを選択 🗸            |
| 任期を選択 ▼ 役職<br>次年度、ライオンズクラン   | 役具<br>上心                    | F1. <i>t</i> =   |           |                         |
| 30件表示 V<br>クラプ会長             | 会計計算書/国際会費<br>新クラブ申請        | Page 1 / 1<br>空席 | 並べ替え: ランク | ~ <b>7</b> 4 <b>•</b> • |
| 現在、この役員は登録されてい               | アクティビティ<br>主要アクティビティ        |                  |           | 役員登録                    |
| ■ クラブ第1副会長<br>現在、この役員は登録されてい | レポート<br>データのダウンロード<br>会員カード | 空席               |           | 役員登録                    |
| ■ クラブ第二副会長                   |                             | 空席               |           |                         |

| 次期役員の                          | 登録方法                      |                              |          |      |    |
|--------------------------------|---------------------------|------------------------------|----------|------|----|
| 「任期を選択」→                       | ▶「次年度」                    |                              |          |      |    |
| MyLCI                          |                           |                              |          |      |    |
| <b>ホ</b> ー ライ                  | (オンズクラブ → 地区 → 複合地区 → エリア | <ul> <li>◆ 会則地域 ◆</li> </ul> |          |      |    |
| TOKYO (24585) - District 330 / | A - JAPAN                 |                              |          |      |    |
| 🐠 役員                           |                           |                              |          |      |    |
| 任期を選択 マ 役職 マ その                | 他の役職を追加                   |                              |          |      |    |
| 会毎度<br>次年度<br>過去の年度            | ました<br>Page 1 / 1         | 並べ替え: ランク<br><b>空席</b>       |          |      |    |
| 現在、この役員は登録されていません              |                           | âが」<br>9種が見つかりました            | -        |      |    |
|                                | 30件表示 🗸                   | Page 1 / 1                   | 並べ替え:ランク | ~ *  |    |
|                                | ● クラプ会長                   |                              | 空席       |      |    |
|                                | 現在、この役員は登録されていません。        |                              |          | 役員登録 |    |
|                                | ● クラブ第1副会長                |                              | 空席       |      |    |
|                                | 現在、この役員は登録されていません。        |                              |          | 役員登録 | 46 |

| 次期役員の登録方法                                         |      |
|---------------------------------------------------|------|
| 「会員を選択」→ クラブ内の会員一覧が表示されるので、登録したいメンバーの名前<br>ク→「保存」 | をクリッ |
| MyLCI                                             |      |
| ホーム レオクラブ ◆ ライオンズクラブ ◆ 地区 ◆ 複合地区 ◆ エリア ◆ 会則地域 ◆   |      |
| TOKYO (24585) - District 330 A - JAPAN            |      |
| 役員を登録                                             |      |
| 年度 2022 - 2023                                    |      |
| 役職 クラブ会長                                          |      |
| この役職を務める会員を選択                                     |      |
| 選択した会員 選択されていません。会員を選択                            |      |
| 保存キャンセル                                           |      |
|                                                   |      |
|                                                   | 47   |
| 47                                                |      |

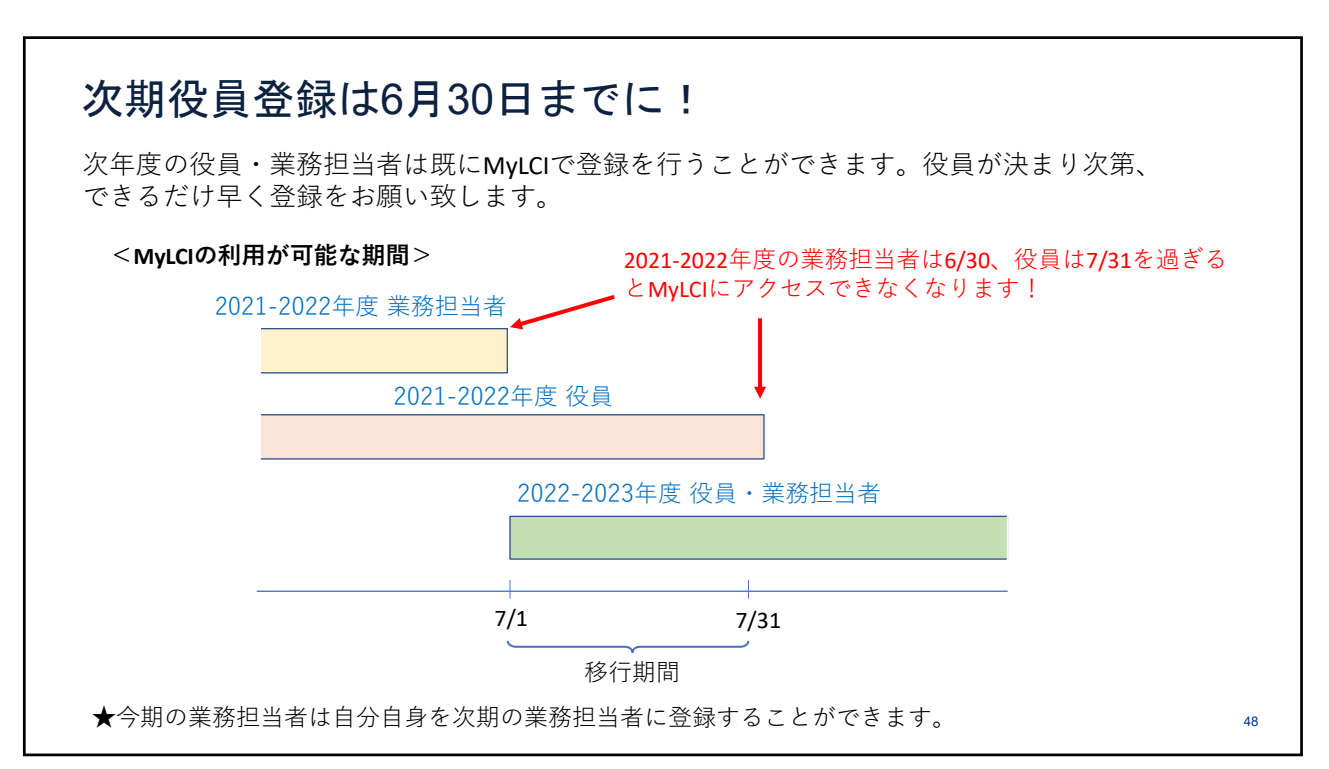

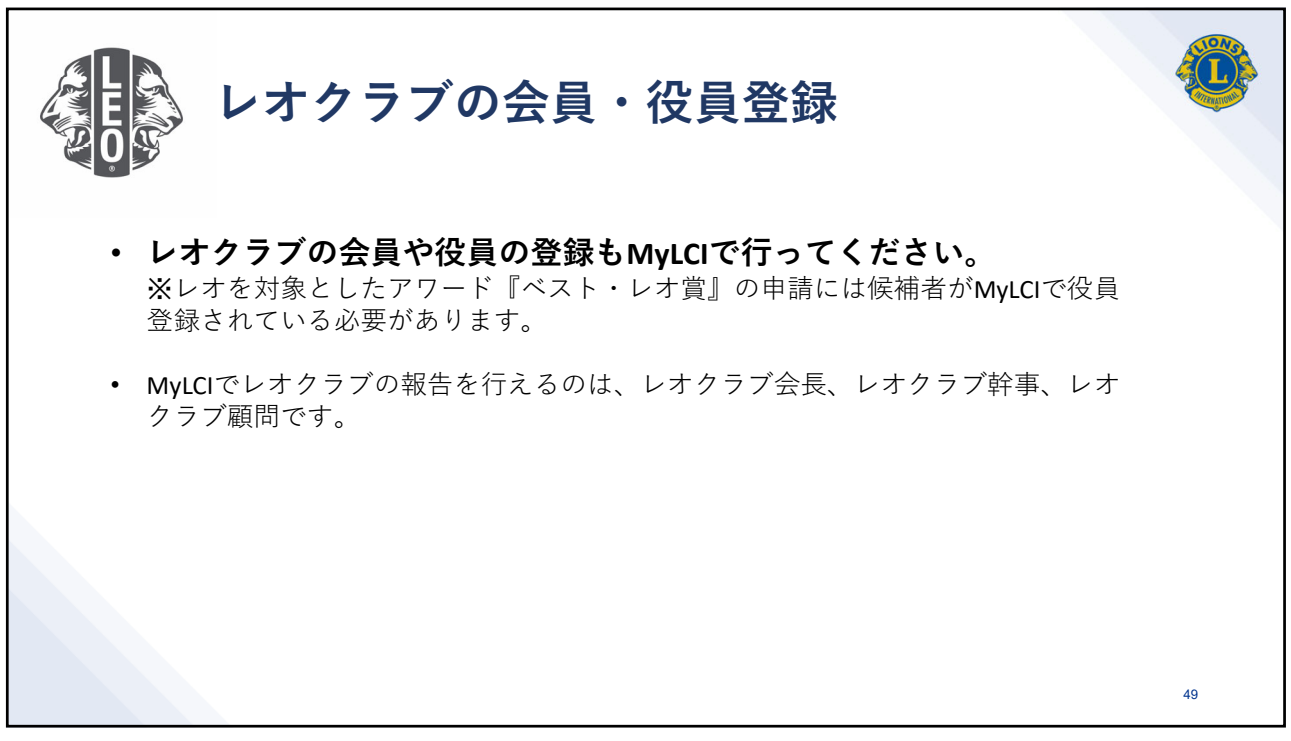

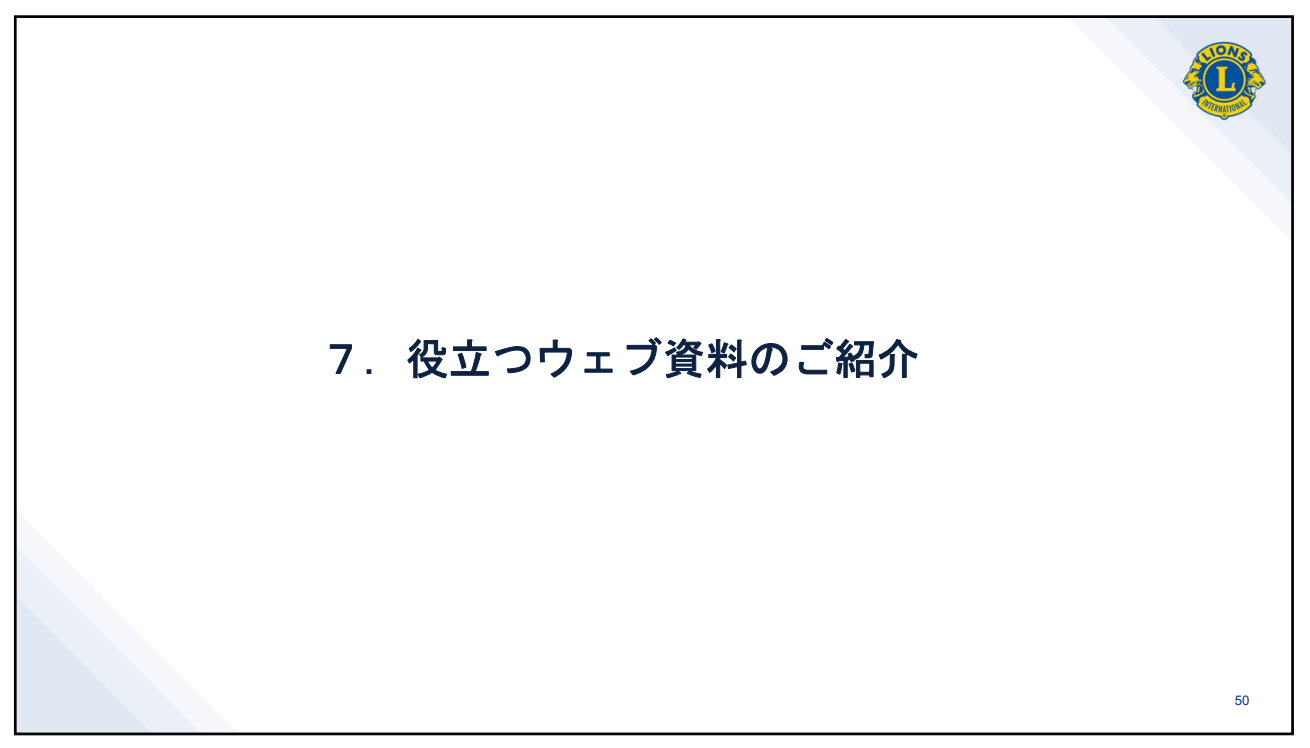

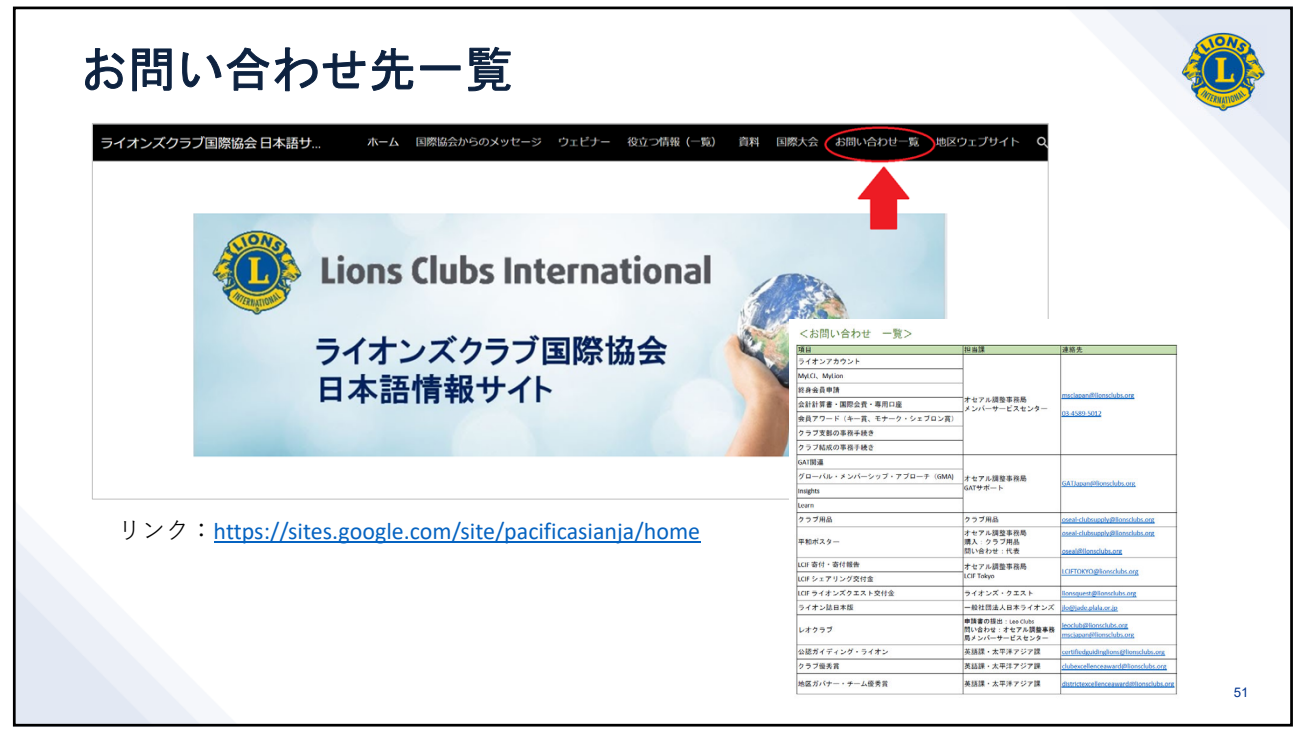

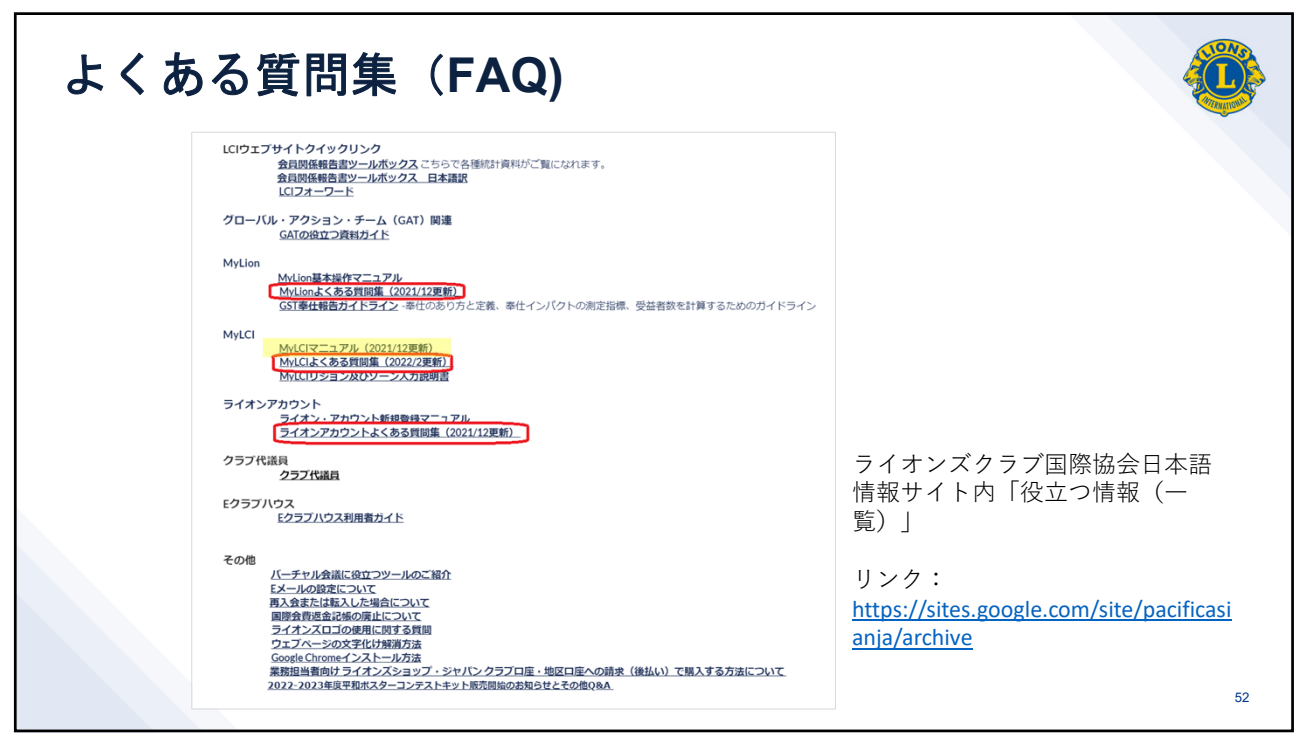

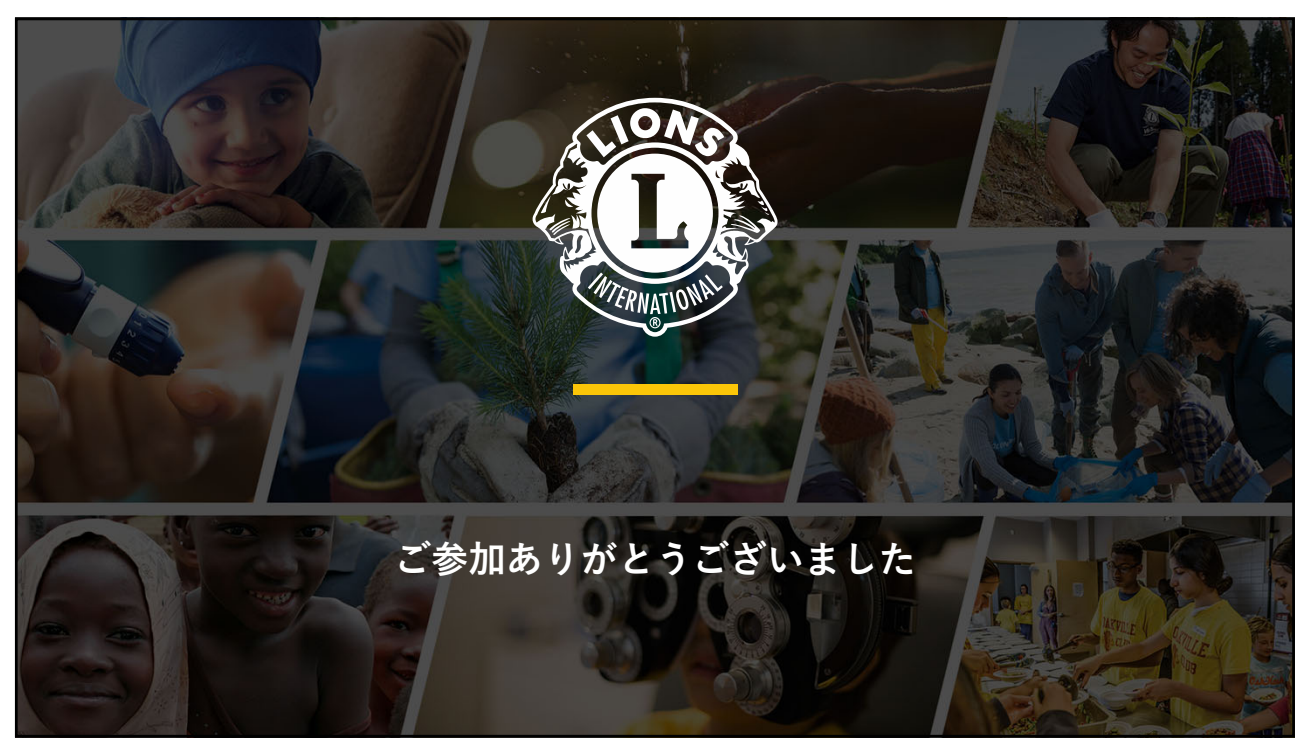